## FACTSET Monitoring Portfolios in Real Time

Use the Portfolio View display to monitor your portfolio holdings in real time, displaying data such as price, percent change, and intra-day contribution on an absolute and/or relative basis. You can also view dynamically changing charts for your portfolio and/or benchmark at the security or group level.

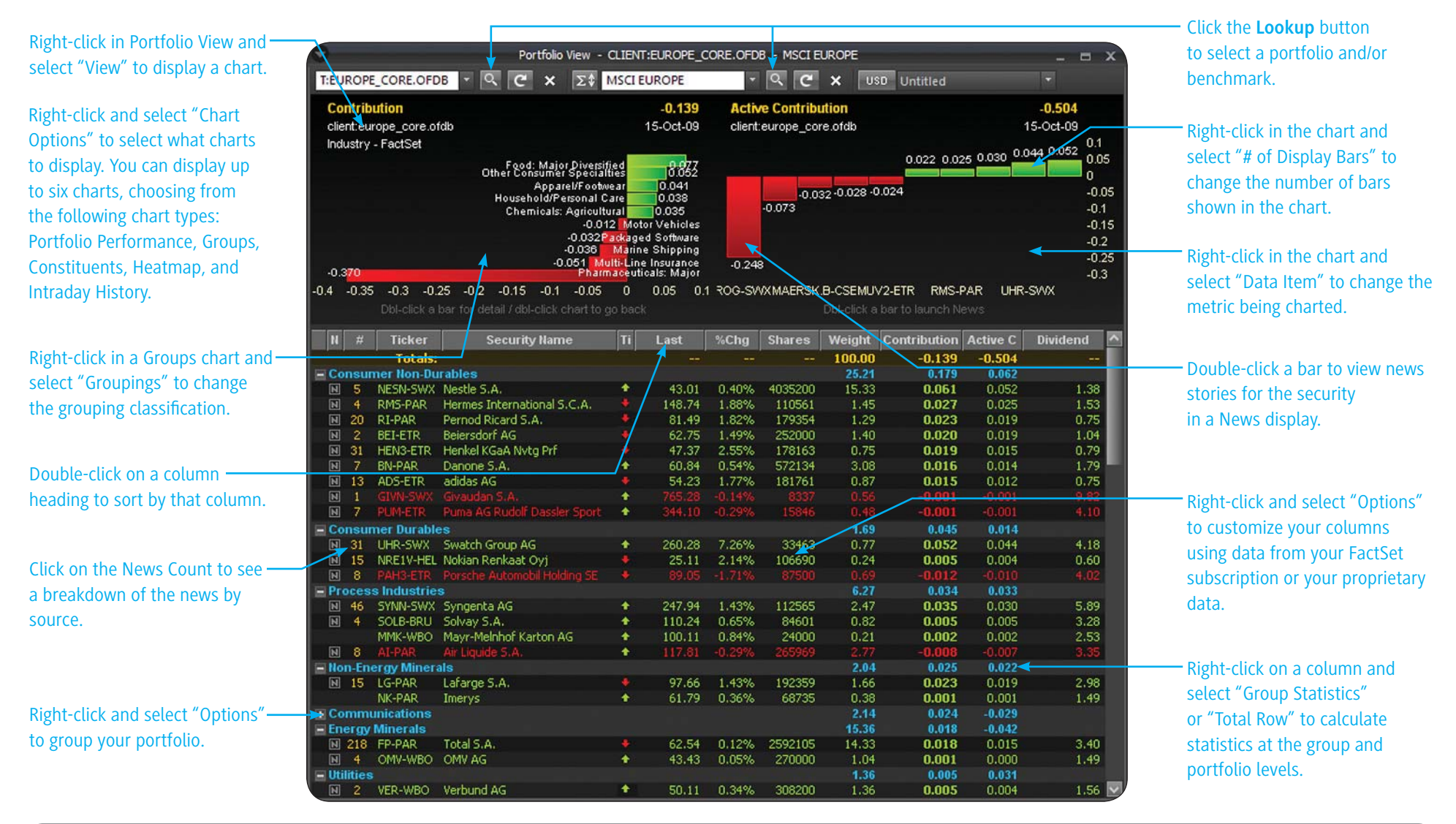

Where can I find this on FactSet? FactSet Insert menu > Portfolio > Portfolio View

support@factset.com

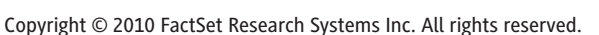

Online Assistant Page ID

# **FACTSET** Viewing the Attribution Report in Portfolio Analysis

Portfolio Analysis reports deliver insight into the factors that make up your portfolio and illustrate how your investment decisions affect performance. The Attribution report provides indepth analysis of your portfolio's return relative to your target benchmark. For a guided tour covering the basics of Portfolio Analysis, launch the eLearning demo on Online Assistant page 13409.

| Click the <b>Lookup</b> button<br>to specify your portfolio<br>and benchmark.                                                                                   |                                                                                                    |                                                                                                    |                                                                                                    |                                                                                                    |                                                                                                    |                                                                                                    |                                                                                                    |                                                                                                    | C<br>in<br>di<br>O                                                                                               | lick th<br>1 one c<br>ates, g<br><i>ptions</i>                                                               | e <b>Opti</b><br>central<br>groupir<br><i>dialog</i>                                                                           | ons butt<br>ized loca<br>ngs, and<br>g box, see                                                                                               | ion to ad<br>ition (e.;<br>exclusic<br>e Online           | ccess all of you<br>g., portfolio/be<br>ons). <i>For more</i><br>Assistant pag                                                                                              | Ir report specifications<br>Enchmark, report<br>Information on the<br>Re 8835.                                                   |
|----------------------------------------------------------------------------------------------------|----------------------------------------------------------------------------------------------------|----------------------------------------------------------------------------------------------------|----------------------------------------------------------------------------------------------------|----------------------------------------------------------------------------------------------------|----------------------------------------------------------------------------------------------------|----------------------------------------------------------------------------------------------------|----------------------------------------------------------------------------------------------------|----------------------------------------------------------------------------------------------------|----------------------------------------------------------------------------------------------------|----------------------------------------------------------------------------------------------------|----------------------------------------------------------------------------------------------------|----------------------------------------------------------------------------------------------------|-----------------------------------------------------------|----------------------------------------------------------------------------------------------------|----------------------------------------------------------------------------------------------------|
| Click the quick links to edit ——<br>specific report settings<br>(e.g., report currency and<br>economic sector).                                                 | MANAGE + - (1<br>Weights<br>Characteristics<br>HighLow<br>Performance<br>Contribution<br>Attribution<br>Valuation<br>Estimates<br>Multi-Horizon<br>News<br>Event Calendar<br>Market | NEW OPEN<br>SUPER_CLIENT:DE<br>Performance A:<br>US Small Cap Core vs. F<br>12/31/2008 to 8/31/20<br>20U.S. Dollar                                                                                                 | SAVE<br>M - Q<br>ttribut<br>Russell 2<br>09<br>US                                                                       | vs R<br>ion<br>000<br>S Small C                                                                                           | ORMAT -<br>USSELL:<br>Cap Core<br>mulative<br>Port.                                                                       | ACTIONS <b>\</b><br>2000 <h></h>                                                                                        | Rut                                                                                                    | OPTION:                                                                                                    | S Dig                                                                                                    | <b>₽</b>                                                                                                    | Variation                                                                                                    |                                                                                                    | Attri                                                     | ibution Analysis                                                                                                    | View the portion of<br>portfolio excess return<br>attributable to taking<br>different group bets<br>than the benchmark           |
| Use the Attribution report —<br>to analyze the effects of<br>portfolio management<br>decisions including<br>allocation, security<br>selection, and interaction. | Market<br>Factors<br>Exposures                                                                                                    | Economic Sector<br>Consumer Discretionar<br>Consumer Staples<br>Energy<br>Financials<br>Health Care<br>Industrials<br>Information Technology<br>Materials<br>Telecommunication Set<br>Utilities<br>[Cash]<br>Total | Average<br>Weight<br>10.89<br>4.16<br>13.60<br>15.09<br>8.41<br>19.23<br>10.82<br>7.44<br>.38<br>3.57<br>6.43<br>100.00 | Total<br>Return<br>35.67<br>19.58<br>30.08<br>-11.95<br>18.10<br>7.96<br>24.25<br>32.68<br>-17.08<br>1.90<br>.12<br>13.14 | Total<br>Return<br>35.67<br>19.58<br>30.08<br>-11.95<br>18.10<br>7.96<br>24.25<br>32.68<br>-17.08<br>1.90<br>.12<br>13.14 | Contribution<br>To Return<br>4.39<br>.88<br>4.29<br>.3.31<br>1.16<br>1.10<br>2.50<br>2.24<br>.07<br>.04<br>.01<br>13.14 | Average<br>Weight<br>12.51<br>3.87<br>4.56<br>20.42<br>15.24<br>15.89<br>18.28<br>3.85<br>1.27<br>4.10<br> | Total Co<br>Return<br>46.04<br>10.98<br>14.96<br>-5.16<br>14.47<br>3.88<br>40.86<br>36.11<br>13.31<br>68<br><br>15.72 | ontribution<br>To Return<br>6,22<br>,37<br>,53<br>-2,02<br>,13<br>,13<br>8,18<br>1,37<br>,19<br>,30<br><br>15,72 | Average<br>Weight<br>-1.62<br>.28<br>9.04<br>-5.33<br>-6.84<br>3.34<br>-7.46<br>3.59<br>90<br>53<br>6.43<br> | Total C<br>Return<br>-10.37<br>8.59<br>15.12<br>-6.80<br>3.63<br>4.08<br>-16.61<br>-3.42<br>-30.39<br>Add Hide<br>Remo<br>Form | Contribution<br>To Return<br>-1.83<br>.51<br>3.76<br>-1.30<br>16<br>1.23<br>-5.68<br>.88<br>25<br>Column<br>Column<br>ove Column<br>at Column | Allocation<br>Effect<br>43<br>06<br>.12<br>.90<br>.38<br> | Selection + Total<br>Interaction Effect<br>92 -1.35<br>.40 .33<br>1.79 1.91<br>-1.33 .44<br>.28 .66<br>91 .49<br>190 -3.52<br>15 .46<br>1211<br>.16 .29<br>1.30<br>90 -2.58 | <ul> <li>Right-click on a column or row to access additional report options. Select the "Column Holp" option to soo a</li> </ul> |
|                                                                                                    | Click the T<br>trades in<br>may have<br>compositi                                                                                                    | <b>Frade Simulation</b><br>order to determine<br>on your portfolio'<br>on. <i>For more info</i>                                                                                                    | butto<br>e the in<br>s perfe<br>rmatic                                                                                  | n to si<br>mpact<br>orman                                                                                                 | imulate<br>your t<br>nce anc                                                                                              | e<br>rades<br>I                                                                                                    |                                                                                                    |                                                                                                    |                                                                                                    |                                                                                                    | Colur<br>Copy<br>Print<br>Print<br>Selec                                                                                       | mn Help<br>/ Column<br><br>Preview<br>.t Report Sche                                                                                          | :me                                                       |                                                                                                    | textual definition and<br>calculation for the<br>column.                                                                         |

trades, see Online Assistant page 12800.

Where can I find this on FactSet?

## **FACTSET** Analyzing Fixed Income Portfolio Performance

Analyze the performance of your fixed income portfolios by creating custom reports in Portfolio Analysis. For example, you can create a Partial Durations report to measure the percent change in a bond's price given a shock in the yield curve at a specific point. Partial durations quantify sensitivities to changes in specific parts of the yield curve. For a guided tour covering the basics of Fixed Income Portfolio Analysis, launch the eLearning series on Online Assistant page 15671.

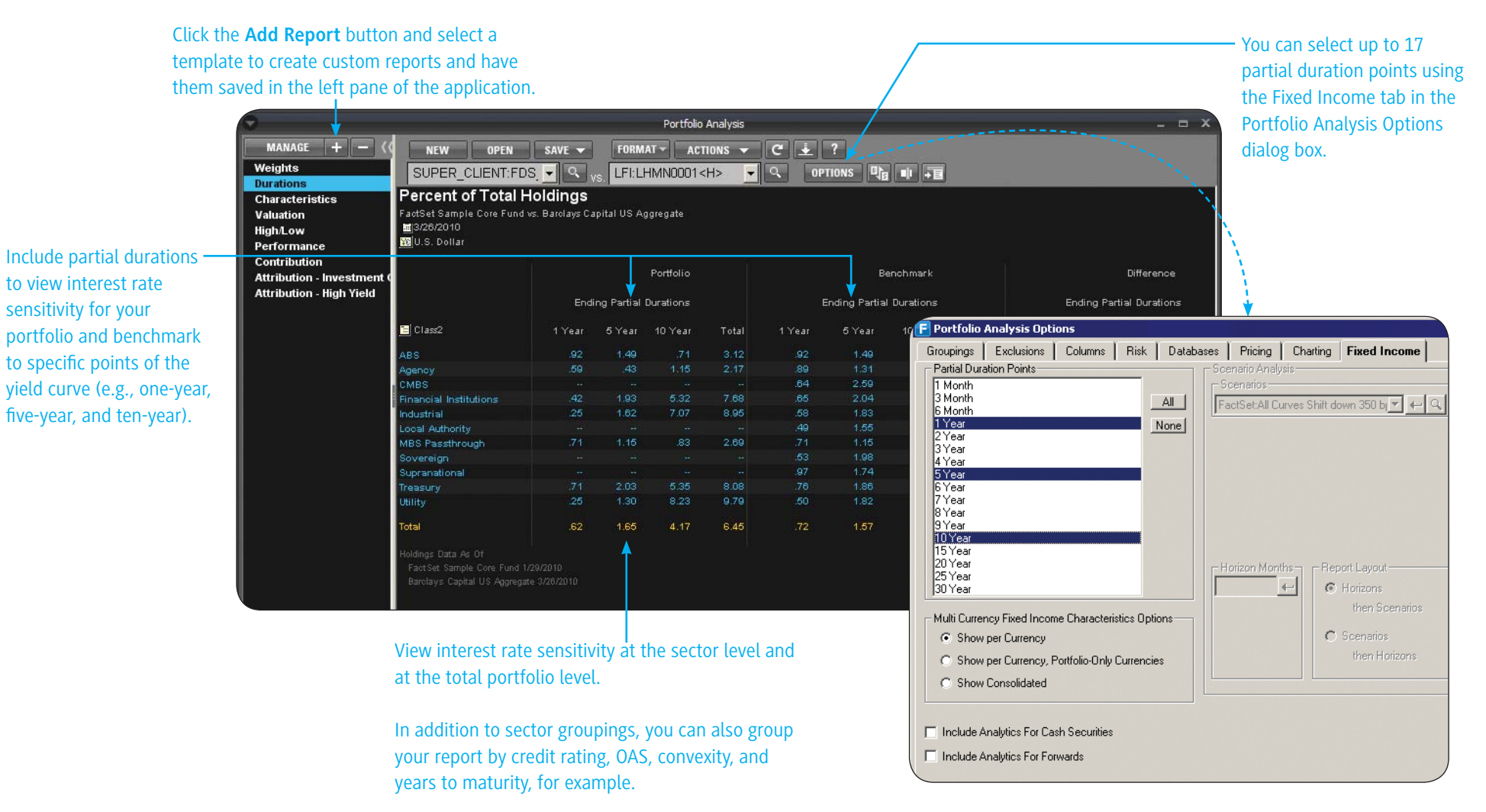

Where can I find this on FactSet? FactSet Insert menu > Portfolio > Portfolio Analysis

### **FACTSET** Charting in Portfolio Analysis

Portfolio Analysis lets you chart portfolio and benchmark values to give you a graphical snapshot of performance. Portfolio Analysis offers several predefined charts, but also lets you manipulate charts to meet your needs. For a guided tour covering the basics of creating charts in Portfolio Analysis, launch the eLearning course on Online Assistant page 16098.

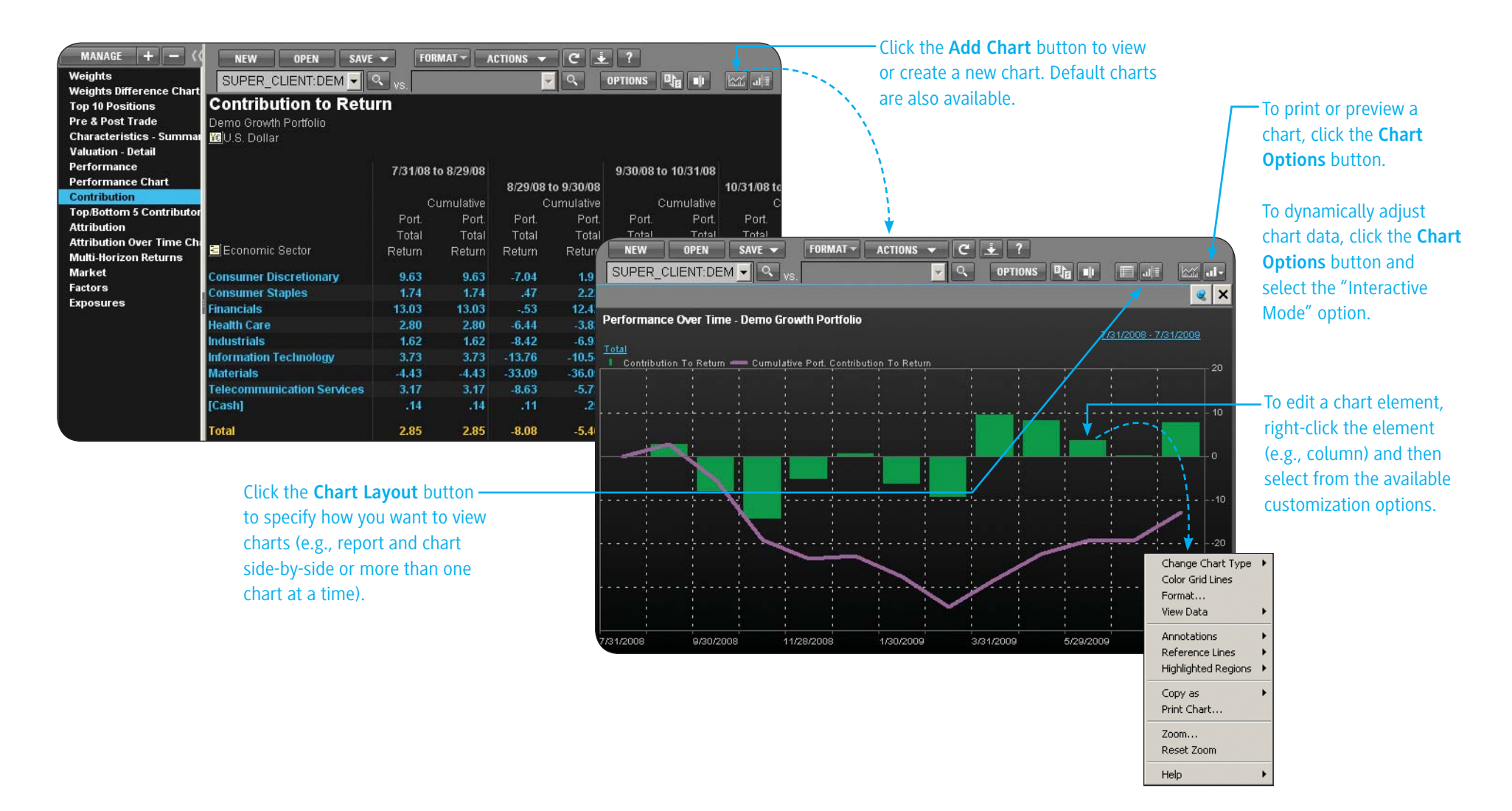

Where can I find this on FactSet? FactSet Insert menu > Portfolio > Portfolio Analysis

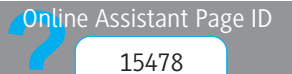

## FACTSET Using Portfolio Dashboard

Use Portfolio Dashboard to monitor up to 50 portfolios at once in a single report. You can view bottom-up performance and predictive, factor-based risk along with top-down returnsbased performance. To perform deeper analysis on a specific portfolio, you can easily jump to Portfolio Analysis or SPAR. For a guided tour covering the basics of Portfolio Dashboard, launch the eLearning series on Online Assistant page 16255.

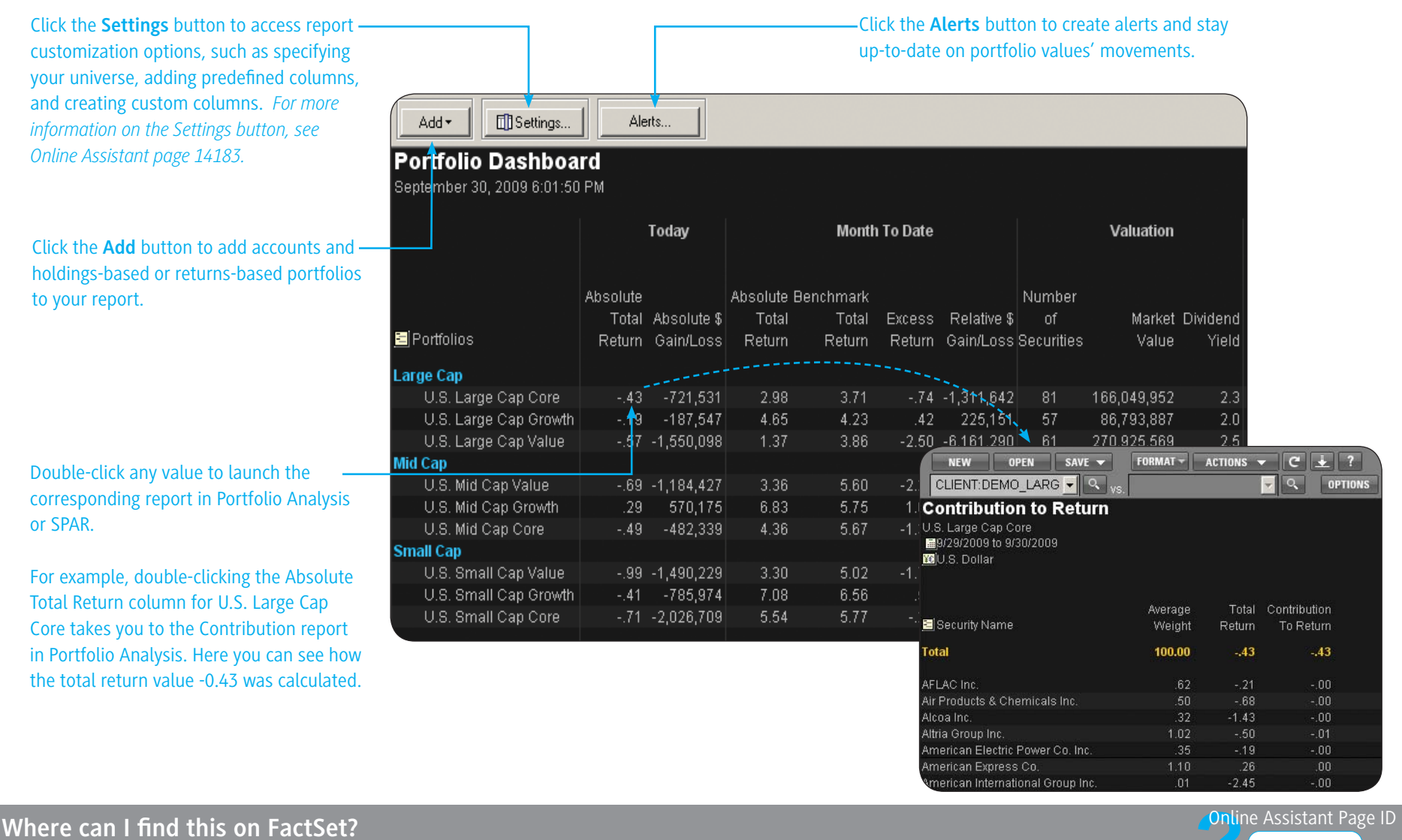

FactSet Insert menu > Portfolio > Portfolio Dashboard

### FACTSET Using Portfolio Springboard

Use Portfolio Springboard to view the most common holdings-based (e.g., weights, characteristics, and performance attribution), returns-based (e.g., style, historical risk, and peer universe), and predictive risk analysis in one report.

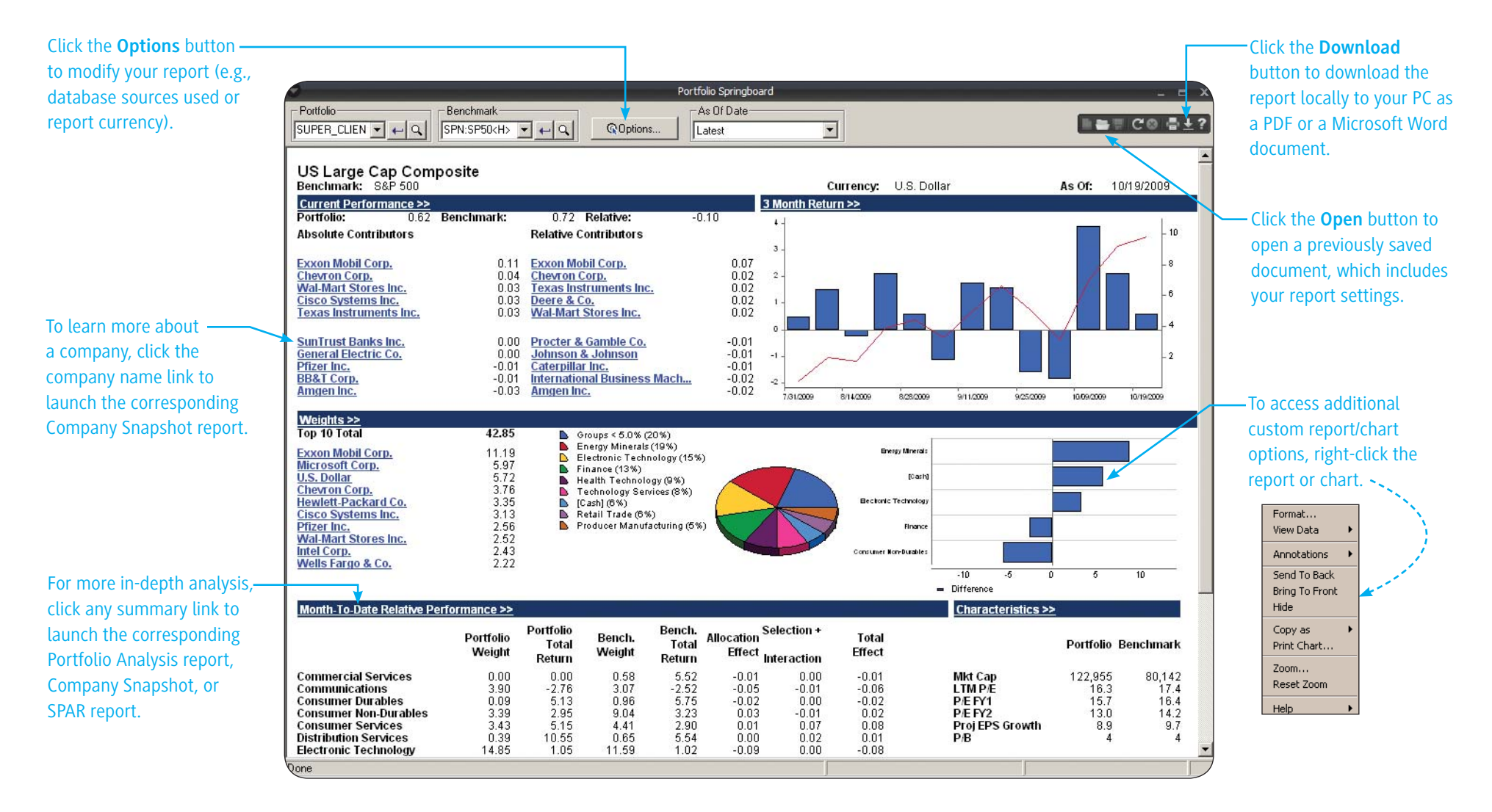

### Where can I find this on FactSet?

FactSet Insert menu > Portfolio > Portfolio Springboard

13660

Online Assistant Page ID

# FACTSET Using Alpha Testing

Use Alpha Testing to analyze the relationship between multiple variables and the resulting investment returns over time. Set up models using only the companies, factors, and time frames that you need to test your ideas. For a guided tour on building models and analyzing results in Alpha Testing, launch the eLearning courses on Online Assistant pages 13209 and 13890.

Watch for Alpha Testing's new look -- coming soon!

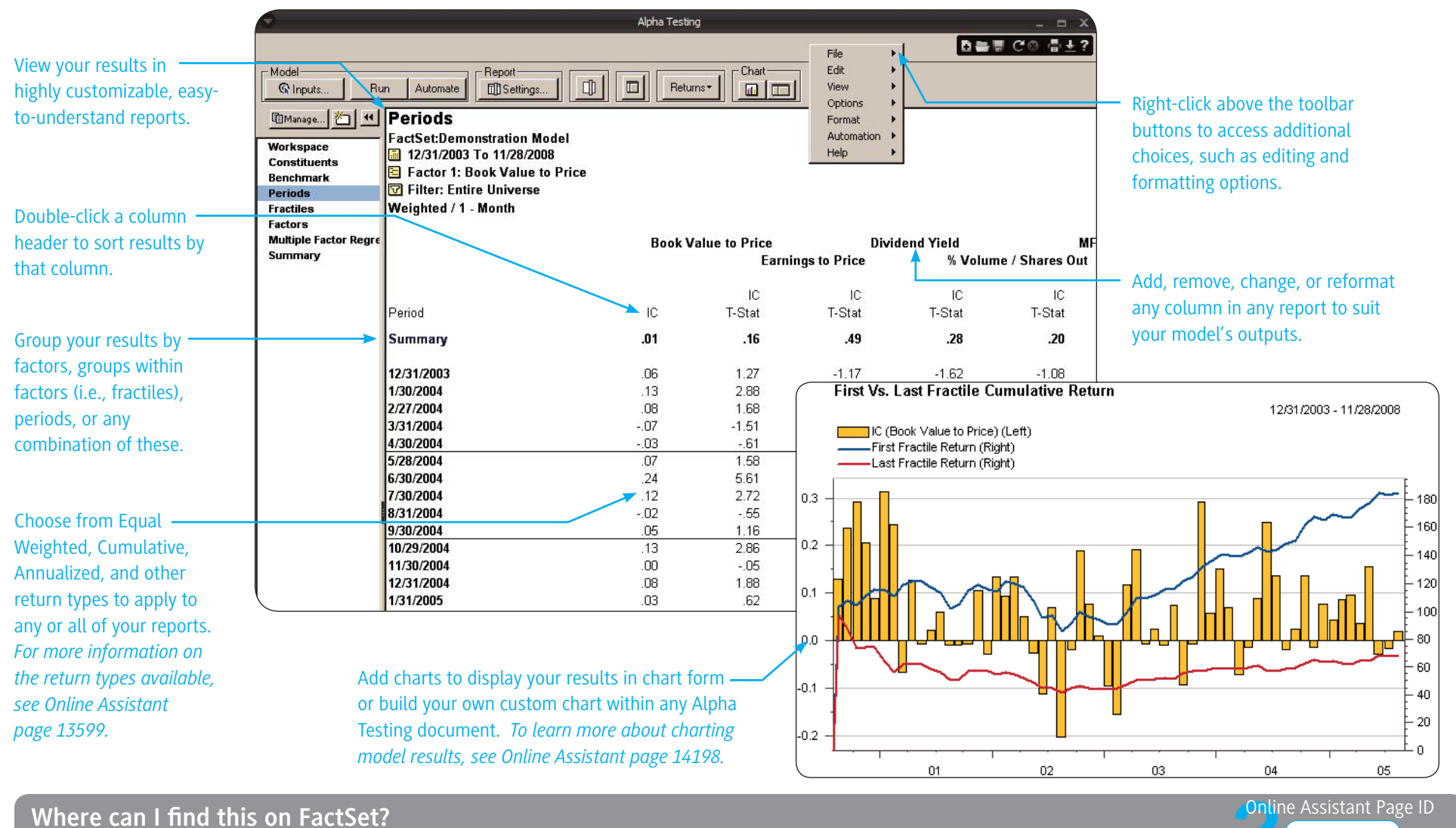

FactSet Insert menu > Quantitative > Alpha Testin

## FACTSET Using Northfield Portfolio Optimizer

Use Northfield Portfolio Optimizer to determine trades that will maximize your portfolio's utility and reduce its risk relative to its benchmark. You can use any screen, portfolio, third party benchmark, or your own custom variables to set inputs and constraints in creating problems for the optimizer to solve.

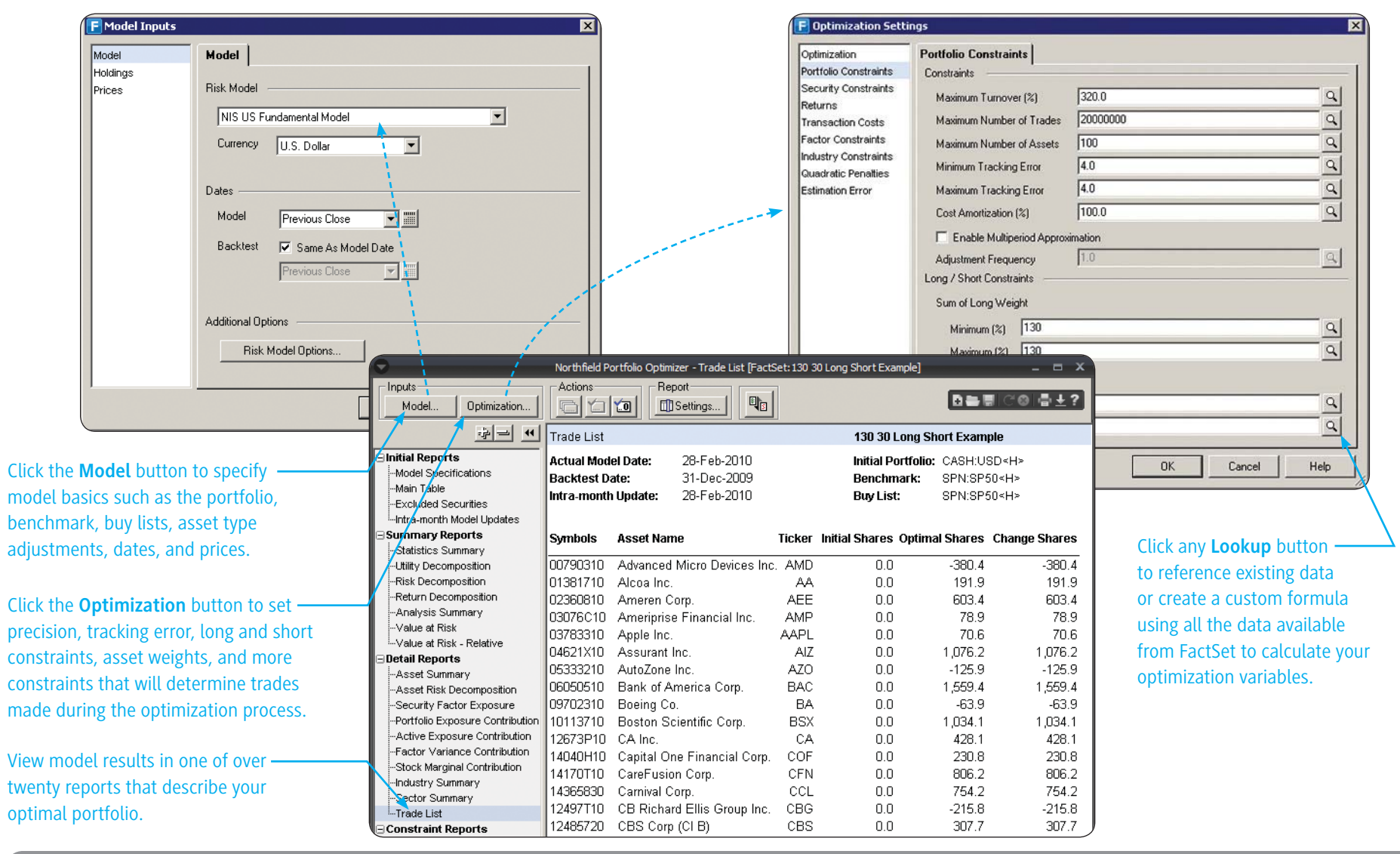

Where can I find this on FactSet?

FactSet Insert menu > Quantitative > Northfield Portfolio Optimizer

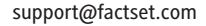

# **FACTSET** Analyzing a Portfolio's Style, Performance, and Risk

SPAR (Style, Performance, and Risk) lets you analyze your portfolio's performance against 20,000 equity and fixed income benchmarks. Dynamically create presentations of your portfolio's style, performance, risk, and peer group analysis, which you can easily download to Microsoft PowerPoint.

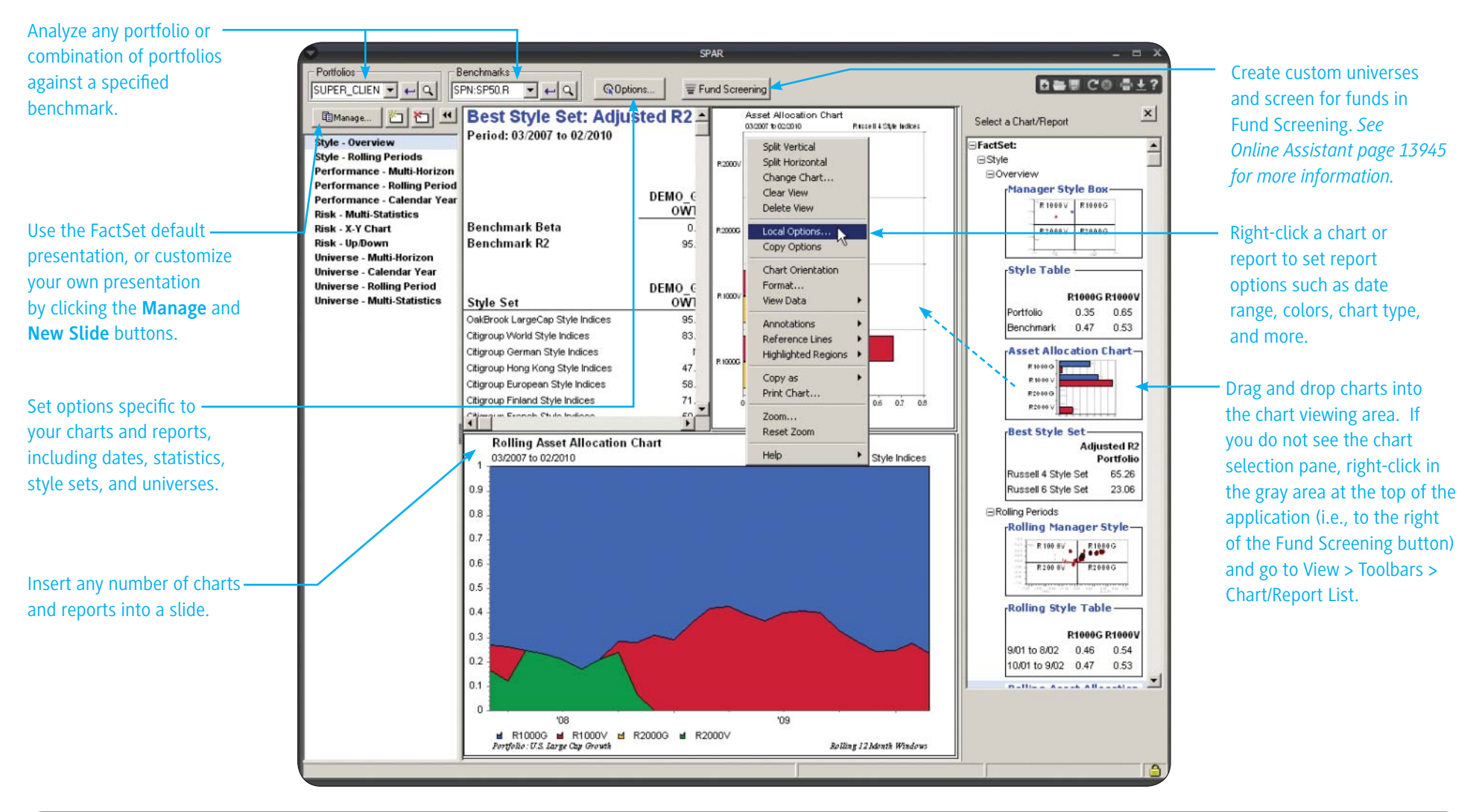

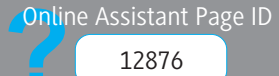

### **FACTSET** Managing Databases Using Data Central

Use Data Central to view, edit, and upload your proprietary data to a PRT or OFDB database. PRT databases capture a single point in time. OFDB databases can capture a single point in time or multiple dates.

|                                                                               | Select whet<br>database by<br>the View By | ther to view y<br>y date or by s<br>y drop-down | your OFDB<br>symbol from<br>menu. | C<br>I SJ<br>to | lick the <b>Split</b><br>plit-adjusted<br>p view unadju | button to view Click<br>data. Click <b>Unsplit</b> and<br>isted data. will | k the <b>Upload W</b><br>upload databas<br>guide you throu | <b>izard</b> buttor<br>ses. The Upl<br>Igh the proce | n to create<br>oad Wizard<br>ess. |                           |
|-------------------------------------------------------------------------------|-------------------------------------------|-------------------------------------------------|-----------------------------------|-----------------|---------------------------------------------------------|----------------------------------------------------------------------------|------------------------------------------------------------|------------------------------------------------------|-----------------------------------|---------------------------|
| Right-click in the gray ——<br>area at the top of the<br>component to view the | Database                                  | File  Edit View Options                         | ←× dc                             | View by<br>Date | Data<br>SPLIT<br>UNSPLIT                                | i Central<br>View Record<br>한 대한 Vipload                                   | Wizard                                                     |                                                      | _ = ×                             |                           |
| Jata Central menus,                                                           | DATE                                      |                                                 | TICKER                            | SHARES          | CUSIP                                                   | T NAME                                                                     | COST                                                       | MKTVAL                                               | PRICE 🔺                           | database that was         |
| which allow you to                                                            | 20091015                                  | Help 10                                         | ADCT                              | 43389           | 000886101                                               | ADC TELECOMMUNICATIONS INC                                                 | 2.493                                                      | 86778                                                | 2.000                             | uploaded to FactSet.      |
| access File Manager                                                           | 20091014                                  | 10                                              | AFL                               | 26857           | 001055102                                               | AFLAC INC                                                                  | 35.342                                                     | 973029                                               | 36.230                            |                           |
|                                                                               | 20091013                                  | 00130H10                                        | AES                               | 34722           | 00130H105                                               | AES CORP/THE                                                               | 8.009                                                      | 590274                                               | 17.000                            |                           |
| and additional options.                                                       | 20091012                                  | 00195750                                        | T.2                               | 42832           | 001957505                                               | AT&T CORP.                                                                 | 18.321                                                     | 812951                                               | 18.980                            |                           |
|                                                                               | 20091009                                  | 00282410                                        | ABT                               | 83430           | 002824100                                               | ABBOTT LABORATORIES                                                        | 39.692                                                     | 4028835                                              | 48.290                            |                           |
|                                                                               | 20091008                                  | 00724F10                                        | ADBE                              | 13022           | 00724F101                                               | ADOBE SYSTEMS INC                                                          | 39.739                                                     | 826637                                               | 63.480                            | Click the Record buttons  |
|                                                                               | 20091007                                  | 00790310                                        | AMD                               | 21083           | 007903107                                               | ADVANCED MICRO DEVICES INC                                                 | 13.409                                                     | 342810                                               | 16.260                            |                           |
|                                                                               | 20091006                                  | 00817¥10                                        | AET                               | 15754           | 00817¥108                                               | AETNA INC- NEW                                                             | 35.305                                                     | 1122315                                              | 71.240                            | to add, edit, or delete a |
|                                                                               | 20091005                                  | 00819010                                        | ACS                               | 6779            | 008190100                                               | AFFILIATED COMP SVCS -CLA                                                  | 52.227                                                     | 353186                                               | 52.100                            | record in the database    |
|                                                                               | 20091002                                  | 00846010                                        | A                                 | 23131           | 008460101                                               | AGILENT TECHNOLOGIES INC                                                   | 22.960                                                     | 478118                                               | 20.670                            | record in the database.   |
|                                                                               | 20091001                                  | 00915810                                        | APD                               | 12180           | 009158106                                               | AIR PRODUCTS & CHEMICALS IN                                                | IC 48.883                                                  | 718620                                               | 59.000                            |                           |
| Double-click a column                                                         | 20090930                                  | 01306810                                        | ACV                               | 4538            | 013068101                                               | ALBERTO-CULVER CO                                                          | 40.301                                                     | 206524                                               | 45.510                            |                           |
|                                                                               | 20090929                                  | 01310410                                        | ABS                               | 19697           | 013104104                                               | ALBERTSON'S INC                                                            | 21.892                                                     | 403198                                               | 20.470                            |                           |
| heading to sort by the                                                        | 20090928                                  | 01381710                                        | AA                                | 46641           | 013817101                                               | ALCOA INC                                                                  | 29.530                                                     | 1394566                                              | 29.900                            |                           |
| selected column.                                                              | 20090925                                  | 01736110                                        | AYE                               | 7357            | 017361106                                               | ALLEGHENY ENERGY                                                           | 12.539                                                     | 162369                                               | 22.070                            |                           |
|                                                                               | 20090924                                  | 01741R10                                        | ATI                               | 4791            | 01741R102                                               | ALLEGHENY TECHNOLOGIES INC                                                 | 12.583                                                     | 105306                                               | 21.980                            |                           |
|                                                                               | 20090923                                  | 01849010                                        | AGN                               | 7043            | 018490102                                               | ALLERGAN INC                                                               | 74.621                                                     | 503786                                               | 71.530                            |                           |
|                                                                               | 20090922                                  | 01958930                                        | AW                                | 14522           | 019589308                                               | ALLIED WASTE INDUSTRIES INC                                                | 11.958                                                     | 103106                                               | 7.100                             |                           |
|                                                                               | 20090921                                  | 02000210                                        | ALL                               | 36349           | 020002101                                               | ALLSTATE CORP/THE                                                          | 41.652                                                     | 1966844                                              | 54.110                            |                           |
|                                                                               | 20090918                                  | 02003910                                        | AT                                | 16191           | 020039103                                               | ALLTEL CORP                                                                | 48.940                                                     | 910582                                               | 56.240                            |                           |
|                                                                               | 20090917                                  | 02144110                                        | ALTR                              | 19924           | 021441100                                               | ALTERA CORP                                                                | 18.286                                                     | 378556                                               | 19.000                            |                           |
|                                                                               | 20070611 🗣                                | 02209510                                        | MO                                | 110706          | 022095103                                               | ALTRIA GROUP, INC.                                                         | 48.650                                                     | 7250136                                              | 65.490 -                          |                           |
|                                                                               | Ready                                     |                                                 |                                   |                 |                                                         | 20091015: 501 Record                                                       | ds   Dates: 725                                            | n eduardicionis ha                                   | 3                                 |                           |

**Online** Assistant Page ID

### **FACTSET** Managing Databases Using Quick Portfolio

Use Quick Portfolio to view, edit, and quickly upload your proprietary data to an OFDB database. Once you've uploaded your data, you can use it in custom reports, Data Downloading, Screening, and Portfolio Analysis. For a guided tour covering how to create portfolios and identifier lists in Quick Portfolio, launch the eLearning series on Online Assistant page 14904.

Click the "Modify Settings" link to specify index and sorting options.

Index options let you modify characteristics such as index methodology and weighting scheme for custom indices, which can be used in other applications. *See Online Assistant page 13980 for more information.* 

Enter identifiers in the Enter Symbols text box to create a ticker list. To enter multiple identifiers, enter a space between each identifier.

Copy proprietary data from Microsoft – Excel into Quick Portfolio. Press CTRL+C to copy the data in Excel and CTRL+V to paste the data in Quick Portfolio.

| Symbol Option<br>Sort Order:<br>Auto Sym Ch<br># of Symbols<br>Display Sym /<br>Modify Setting                                                                                                    | s ( <u>PORT:</u> )<br>Alphabet<br>anges: Enabled<br>: 39<br>As: Stored in<br>IS                                                                                                    | ic by Symbol Po<br>Pt<br>M<br>File Pr<br>Va<br>Co                                                                      | ex Options<br>rtfolio Description:<br>Iblish for PA:<br>ethod:<br>ice Weighting:<br>Iluation Weighting:<br>Juntry:                                                                                     | (None Set)<br>Disabled<br>Price Change<br>Market Cap (Current Sh<br>Average<br>(None Set)                                         | ares)                                                                                                    | Open<br>Save | Click <b>Save</b> to save the databa                                                                                                    |
|----------------------------------------------------------------------------------------------------|----------------------------------------------------------------------------------------------------|----------------------------------------------------------------------------------------------------|----------------------------------------------------------------------------------------------------|----------------------------------------------------------------------------------------------------|----------------------------------------------------------------------------------------------------|--------------|----------------------------------------------------------------------------------------------------|
| Enter Symbols<br>Use spaces to ent                                                                                                    | er multiple symbols                                                                                                    |                                                                                                    | Holdings [<br>C None                                                                                                    | )ate                                                                                                    |                                                                                                    | Exit         | Select a notaings date for you<br>Select "None" for non-time s<br>databases. If you're uploadir                                                                                                    |
| To enter data, type<br>□ Display Compan                                                                                                    | directly into a cell and<br>y Names                                                                                                    | /or copy and paste fr                                                                                                  | om an Excel spreadshe                                                                                                    | et.                                                                                                    |                                                                                                    |              | Date field, "From DATE Field" selected as the holdings date                                                                                                    |
| SYMBOL                                                                                                    | DATE                                                                                                    | TICKER                                                                                                    | Add Field                                                                                                    | Add Field                                                                                                    | Ac_                                                                                                    | Clear Data   | —— Click Clear Data to clear all t                                                                                                    |
| 88579Y10                                                                                                    | 20091008                                                                                                    | MMM                                                                                                    | 173.54374                                                                                                    | BUY                                                                                                    | KF                                                                                                    | Bemove       | identifiers and data in the vie                                                                                                    |
| 00282410                                                                                                    | 20091008                                                                                                    | ABT                                                                                                    | 356.78244                                                                                                    | HOLD                                                                                                    | LK                                                                                                    |              | The headings for defined fals                                                                                                    |
| 00130H10                                                                                                    | 20091008                                                                                                    | AES                                                                                                    | 150.87678                                                                                                    | BUY                                                                                                    | KF                                                                                                    |              | The neadings for defined field                                                                                                    |
|                                                                                                    | 20001000                                                                                                    | AA                                                                                                    | 200.16187                                                                                                    | BUY                                                                                                    | BS                                                                                                    |              | remain To delete only a secu                                                                                                    |
| 01381710                                                                                                    | 20091000                                                                                                    |                                                                                                    |                                                                                                    |                                                                                                    |                                                                                                    |              |                                                                                                    |
| 01381710<br>01741R10                                                                                                    | 20091008                                                                                                    | ATI                                                                                                    | 22.586                                                                                                    | HOLD                                                                                                    | LK                                                                                                    |              | and its corresponding data se                                                                                                    |
| 01381710<br>01741R10<br>02000210                                                                                                    | 20091008 20091008 20091008                                                                                                    | ATI<br>ALL                                                                                                    | 22.586<br>148.58                                                                                                    | HOLD<br>HOLD                                                                                                    | LK<br>JR                                                                                                 |              | and its corresponding data, se                                                                                                    |
| 01381710<br>01741R10<br>02000210<br>02209S10                                                                                                    | 20091008<br>20091008<br>20091008<br>20091008                                                                                                    | ATI<br>ALL<br>MO                                                                                                    | 22.586<br>148.58<br>479.38072                                                                                                    | HOLD<br>HOLD<br>BUY                                                                                                    | LK<br>JR<br>KF                                                                                           |              | and its corresponding data, so<br>the identifier (or multiple ider                                                                                                    |
| 01381710<br>01741R10<br>02000210<br>02209S10<br>02553710                                                                                                    | 20091008<br>20091008<br>20091008<br>20091008<br>20091008                                                                                                    | ATI<br>ALL<br>MO<br>AEP                                                                                                | 22.586<br>148.58<br>479.38072<br>90.54732                                                                                                    | HOLD<br>HOLD<br>BUY<br>SELL                                                                                                    | LK<br>JR<br>KF<br>JR                                                                                     |              | and its corresponding data, so<br>the identifier (or multiple iden<br>and then click <b>Remove</b>                                                                                                    |
| 01381710<br>01741R10<br>02000210<br>02209S10<br>02553710<br>02581610                                                                                                    | 20091008<br>20091008<br>20091008<br>20091008<br>20091008<br>20091008                                                                                                    | ATI<br>ALL<br>MO<br>AEP<br>AXP                                                                                         | 22.586<br>148.58<br>479.38072<br>90.54732<br>285.43                                                                                                    | HOLD<br>HOLD<br>BUY<br>SELL<br>SELL                                                                                               | LK<br>JR<br>KF<br>JR<br>JR                                                                               |              | and its corresponding data, so<br>the identifier (or multiple iden<br>and then click <b>Remove</b> .                                                                                                    |
| 01381710<br>01741R10<br>02000210<br>02209S10<br>02553710<br>02581610<br>02687410                                                                                                    | 20091008<br>20091008<br>20091008<br>20091008<br>20091008<br>20091008<br>20091008                                                                                                    | ATI<br>ALL<br>MO<br>AEP<br>AXP<br>AIG                                                                                  | 22.586<br>148.58<br>479.38072<br>90.54732<br>285.43<br>596.98984                                                                                                    | HOLD<br>HOLD<br>BUY<br>SELL<br>SELL<br>SELL                                                                                       | LK<br>JR<br>KF<br>JR<br>JR<br>JR                                                                         |              | and its corresponding data, so<br>the identifier (or multiple iden<br>and then click <b>Remove</b> .                                                                                                    |
| 01381710<br>01741R10<br>02000210<br>02209S10<br>02553710<br>02581610<br>02687410<br>03116210                                                                                                    | 20091008<br>20091008<br>20091008<br>20091008<br>20091008<br>20091008<br>20091008                                                                                                    | ATI<br>ALL<br>MO<br>AEP<br>AXP<br>AIG<br>AMGN                                                                          | 22.586<br>148.58<br>479.38072<br>90.54732<br>285.43<br>596.98984<br>281.52                                                                                                    | HOLD<br>HOLD<br>BUY<br>SELL<br>SELL<br>SELL<br>HOLD                                                                               | LK<br>JR<br>KF<br>JR<br>JR<br>JR<br>JR<br>BS                                                             |              | and its corresponding data, so<br>the identifier (or multiple iden<br>and then click <b>Remove</b> .                                                                                                    |
| 01381710<br>01741R10<br>02000210<br>02209S10<br>02563710<br>02581610<br>02687410<br>03116210<br>03522910                                                                                                 | 20091008<br>20091008<br>20091008<br>20091008<br>20091008<br>20091008<br>20091008<br>20091008                                                                                                 | ATI<br>ALL<br>MO<br>AEP<br>AXP<br>AIG<br>AMGN<br>BUD                                                                   | 22.586<br>148.58<br>479.38072<br>90.54732<br>285.43<br>596.98984<br>281.52<br>178.55705                                                                                                    | HOLD<br>HOLD<br>BUY<br>SELL<br>SELL<br>SELL<br>HOLD<br>HOLD                                                                       | LK<br>JR<br>KF<br>JR<br>JR<br>JR<br>BS<br>MW                                                             |              | and its corresponding data, so the identifier (or multiple iden and then click <b>Remove</b> .                                                                                                    |
| 01381710<br>01741R10<br>02000210<br>02209S10<br>02553710<br>02581610<br>02687410<br>03116210<br>03522910<br>00200R10                                                                                     | 20091008<br>20091008<br>20091008<br>20091008<br>20091008<br>20091008<br>20091008<br>20091008<br>20091008                                                                                     | ATI<br>ALL<br>MO<br>AEP<br>AXP<br>AIG<br>AMGN<br>BUD<br>T                                                              | 22.586<br>148.58<br>479.38072<br>90.54732<br>285.43<br>596.98984<br>281.52<br>178.55705<br>892.3448                                                                                                    | HOLD<br>HOLD<br>BUY<br>SELL<br>SELL<br>SELL<br>HOLD<br>HOLD<br>SELL                                                               | LK<br>JR<br>KF<br>JR<br>JR<br>JR<br>BS<br>MW<br>BS                                                       |              | <ul> <li>and its corresponding data, so the identifier (or multiple ider and then click <b>Remove</b>.</li> <li>Click "Add Field" to define a n field. You can select a predefi</li> </ul>                                  |
| 01381710<br>01741R10<br>02000210<br>02209S10<br>02653710<br>02687410<br>03116210<br>03522910<br>00268R10<br>05430310                                                                                     | 20091008<br>20091008<br>20091008<br>20091008<br>20091008<br>20091008<br>20091008<br>20091008<br>20091008<br>20091008                                                                         | ATI<br>ALL<br>MO<br>AEP<br>AXP<br>AIG<br>AMGN<br>BUD<br>T<br>AVP                                                       | 22.586<br>148.58<br>479.38072<br>90.54732<br>285.43<br>596.98984<br>281.52<br>178.55705<br>892.3448<br>105.43016                                                                                       | HOLD<br>HOLD<br>BUY<br>SELL<br>SELL<br>HOLD<br>HOLD<br>SELL<br>HOLD<br>HOLD                                                       | LK<br>JR<br>KF<br>JR<br>JR<br>JR<br>BS<br>MW<br>BS<br>LK                                                 |              | <ul> <li>and its corresponding data, so the identifier (or multiple iden and then click <b>Remove</b>.</li> <li>Click "Add Field" to define a n field. You can select a predefine field.</li> </ul>                         |
| 01381710<br>01741R10<br>02000210<br>02209S10<br>02553710<br>02581610<br>02687410<br>03116210<br>03522910<br>00206R10<br>05430310<br>05722410                                                             | 20091008<br>20091008<br>20091008<br>20091008<br>20091008<br>20091008<br>20091008<br>20091008<br>20091008<br>20091008<br>20091008                                                             | ATI<br>ALL<br>MO<br>AEP<br>AXP<br>AIG<br>AMGN<br>BUD<br>T<br>AVP<br>BHI                                                | 22.586<br>148.58<br>479.38072<br>90.54732<br>285.43<br>596.98984<br>281.52<br>178.55705<br>892.3448<br>105.43016<br>78.62412                                                                           | HOLD<br>HOLD<br>BUY<br>SELL<br>SELL<br>SELL<br>HOLD<br>SELL<br>HOLD<br>BUY                                                        | LK<br>JR<br>KF<br>JR<br>JR<br>JR<br>BS<br>MW<br>BS<br>LK<br>JR                                           |              | <ul> <li>and its corresponding data, so the identifier (or multiple iden and then click <b>Remove</b>.</li> <li>Click "Add Field" to define a n field. You can select a predefinifield or create a custom field.</li> </ul> |
| 01381710<br>01741R10<br>02000210<br>02209S10<br>02553710<br>02581610<br>02687410<br>03116210<br>03522910<br>00206R10<br>05430310<br>05722410<br>06050510                                                 | 20091008<br>20091008<br>20091008<br>20091008<br>20091008<br>20091008<br>20091008<br>20091008<br>20091008<br>20091008<br>20091008<br>20091008                                                 | ATI<br>ALL<br>MO<br>AEP<br>AXP<br>AIG<br>AMGN<br>BUD<br>T<br>AVP<br>BHI<br>BAC                                         | 22.586<br>148.58<br>479.38072<br>90.54732<br>285.43<br>596.98984<br>281.62<br>178.55705<br>892.3448<br>105.43016<br>78.62412<br>919.92824                                                              | HOLD<br>HOLD<br>BUY<br>SELL<br>SELL<br>HOLD<br>HOLD<br>SELL<br>HOLD<br>BUY<br>HOLD                                                | LK<br>JR<br>KF<br>JR<br>JR<br>JR<br>BS<br>MW<br>BS<br>LK<br>JR<br>KF                                     |              | <ul> <li>and its corresponding data, so the identifier (or multiple iden and then click <b>Remove</b>.</li> <li>Click "Add Field" to define a n field. You can select a predefin field or create a custom field.</li> </ul> |
| 01381710<br>01741R10<br>02000210<br>02209S10<br>02553710<br>02581610<br>02687410<br>03116210<br>03522910<br>00206R10<br>05430310<br>05722410<br>06050510<br>07181310                                     | 20091008<br>20091008<br>20091008<br>20091008<br>20091008<br>20091008<br>20091008<br>20091008<br>20091008<br>20091008<br>20091008<br>20091008<br>20091008                                     | ATI<br>ALL<br>MO<br>AEP<br>AXP<br>AIG<br>AMGN<br>BUD<br>T<br>T<br>AVP<br>BHI<br>BAC<br>BAX                             | 22.586<br>148.58<br>479.38072<br>90.54732<br>285.43<br>596.98984<br>281.52<br>178.55705<br>892.3448<br>105.43016<br>78.62412<br>919.92824<br>143.43306                                                 | HOLD<br>HOLD<br>BUY<br>SELL<br>SELL<br>SELL<br>HOLD<br>HOLD<br>SELL<br>HOLD<br>BUY<br>HOLD<br>BUY<br>BUY                          | LK<br>JR<br>KF<br>JR<br>JR<br>JR<br>BS<br>MW<br>BS<br>LK<br>JR<br>KF<br>BS                               |              | and its corresponding data, so<br>the identifier (or multiple ider<br>and then click <b>Remove</b> .<br>Click "Add Field" to define a n<br>field. You can select a predefin<br>field or create a custom field.              |
| 01381710<br>01741R10<br>02000210<br>02209S10<br>02553710<br>02581610<br>03116210<br>03116210<br>03522910<br>00200R10<br>05430310<br>05722410<br>06050510<br>07181310<br>09179710                         | 20091008<br>20091008<br>20091008<br>20091008<br>20091008<br>20091008<br>20091008<br>20091008<br>20091008<br>20091008<br>20091008<br>20091008<br>20091008<br>20091008                         | ATI<br>ALL<br>MO<br>AEP<br>AXP<br>AIG<br>AMGN<br>BUD<br>T<br>T<br>AVP<br>BHI<br>BAC<br>BAX<br>BDK                      | 22.586<br>148.58<br>479.38072<br>90.54732<br>285.43<br>596.98984<br>281.52<br>178.65705<br>892.3448<br>105.43016<br>78.62412<br>919.92824<br>143.43306<br>18.03453                                     | HOLD<br>HOLD<br>BUY<br>SELL<br>SELL<br>HOLD<br>HOLD<br>SELL<br>HOLD<br>BUY<br>HOLD<br>BUY<br>SELL                                 | LK<br>JR<br>KF<br>JR<br>JR<br>JR<br>BS<br>LK<br>BS<br>LK<br>JR<br>KF<br>BS<br>KF                         |              | and its corresponding data, so<br>the identifier (or multiple ider<br>and then click <b>Remove</b> .<br>Click "Add Field" to define a n<br>field. You can select a predefin<br>field or create a custom field.              |
| 01381710<br>01741R10<br>0200210<br>02209S10<br>02553710<br>02581610<br>02687410<br>0316210<br>03522910<br>00206R10<br>05430310<br>05722410<br>06050510<br>07181310<br>09179710<br>09702310               | 20091008<br>20091008<br>20091008<br>20091008<br>20091008<br>20091008<br>20091008<br>20091008<br>20091008<br>20091008<br>20091008<br>20091008<br>20091008<br>20091008<br>20091008             | ATI<br>ALL<br>MO<br>AEP<br>AXP<br>AIG<br>AMGN<br>BUD<br>T<br>T<br>AVP<br>BHI<br>BAC<br>BAX<br>BDK<br>BA                | 22.586<br>148.58<br>479.38072<br>90.54732<br>285.43<br>596.98984<br>281.52<br>178.55705<br>892.3448<br>105.43016<br>78.62412<br>919.92824<br>143.43306<br>18.03453<br>185.67095                        | HOLD<br>HOLD<br>BUY<br>SELL<br>SELL<br>HOLD<br>HOLD<br>SELL<br>HOLD<br>BUY<br>HOLD<br>BUY<br>SELL<br>SELL<br>SELL                 | LK<br>JR<br>KF<br>JR<br>JR<br>JR<br>BS<br>MW<br>BS<br>LK<br>JR<br>KF<br>BS<br>KF<br>BS                   |              | and its corresponding data, so<br>the identifier (or multiple ider<br>and then click <b>Remove</b> .<br>Click "Add Field" to define a n<br>field. You can select a predefin<br>field or create a custom field.              |
| 01381710<br>01741R10<br>02000210<br>02209810<br>02553710<br>02581610<br>0316210<br>03522910<br>00200R10<br>05430310<br>05722410<br>06050510<br>07181310<br>09179710<br>09702310<br>11012210              | 20091008<br>20091008<br>20091008<br>20091008<br>20091008<br>20091008<br>20091008<br>20091008<br>20091008<br>20091008<br>20091008<br>20091008<br>20091008<br>20091008<br>20091008<br>20091008 | ATI<br>ALL<br>MO<br>AEP<br>AXP<br>AIG<br>AMGN<br>BUD<br>T<br>AVP<br>BHI<br>BAC<br>BAX<br>BDK<br>BA<br>BA<br>BMY        | 22.586<br>148.58<br>479.38072<br>90.54732<br>285.43<br>596.98984<br>281.52<br>178.55705<br>892.3448<br>105.43016<br>78.62412<br>919.92824<br>143.43306<br>18.03453<br>185.67095<br>449.99983           | HOLD<br>HOLD<br>BUY<br>SELL<br>SELL<br>HOLD<br>HOLD<br>BUY<br>HOLD<br>BUY<br>SELL<br>SELL<br>SELL<br>SELL<br>SELL                 | LK<br>JR<br>KF<br>JR<br>JR<br>BS<br>BS<br>ES<br>LK<br>SS<br>KF<br>BS<br>LK                               |              | and its corresponding data, so<br>the identifier (or multiple ider<br>and then click <b>Remove</b> .<br>Click "Add Field" to define a n<br>field. You can select a predefin<br>field or create a custom field.              |
| 01381710<br>01741R10<br>02000210<br>02209S10<br>02553710<br>02581610<br>03522910<br>03522910<br>03522910<br>05430310<br>05722410<br>06050510<br>07181310<br>09179710<br>09702310<br>11012210<br>12189T10 | 20091008<br>20091008<br>20091008<br>20091008<br>20091008<br>20091008<br>20091008<br>20091008<br>20091008<br>20091008<br>20091008<br>20091008<br>20091008<br>20091008<br>20091008<br>20091008 | ATI<br>ALL<br>MO<br>AEP<br>AXP<br>AIG<br>AMGN<br>BUD<br>T<br>AVP<br>BHI<br>BAC<br>BAX<br>BDK<br>BA<br>BA<br>BMY<br>BNI | 22.586<br>148.58<br>479.38072<br>90.54732<br>285.43<br>596.98984<br>281.52<br>178.65705<br>892.3448<br>105.43016<br>78.62412<br>919.92824<br>143.43306<br>18.03453<br>185.67095<br>449.99983<br>85.468 | HOLD<br>HOLD<br>BUY<br>SELL<br>SELL<br>HOLD<br>HOLD<br>SELL<br>HOLD<br>BUY<br>HOLD<br>BUY<br>SELL<br>SELL<br>SELL<br>HOLD<br>HOLD | LK<br>JR<br>KF<br>JR<br>JR<br>JR<br>BS<br>MW<br>BS<br>LK<br>KF<br>BS<br>KF<br>BS<br>KF<br>BS<br>LK<br>KF |              | and its corresponding data, so<br>the identifier (or multiple ider<br>and then click <b>Remove</b> .<br>Click "Add Field" to define a n<br>field. You can select a predefi<br>field or create a custom field.               |

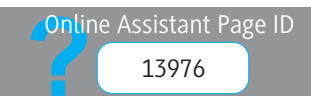

## FACTSET Using Portfolio Viewer

After uploading your proprietary data to FactSet, you must add the file to Portfolio Viewer in order to analyze the portfolio, custom composite, or benchmark in applications such as Portfolio Analysis and SPAR. You can also use Portfolio Viewer to add a corresponding benchmark, inception date, and target risk model.

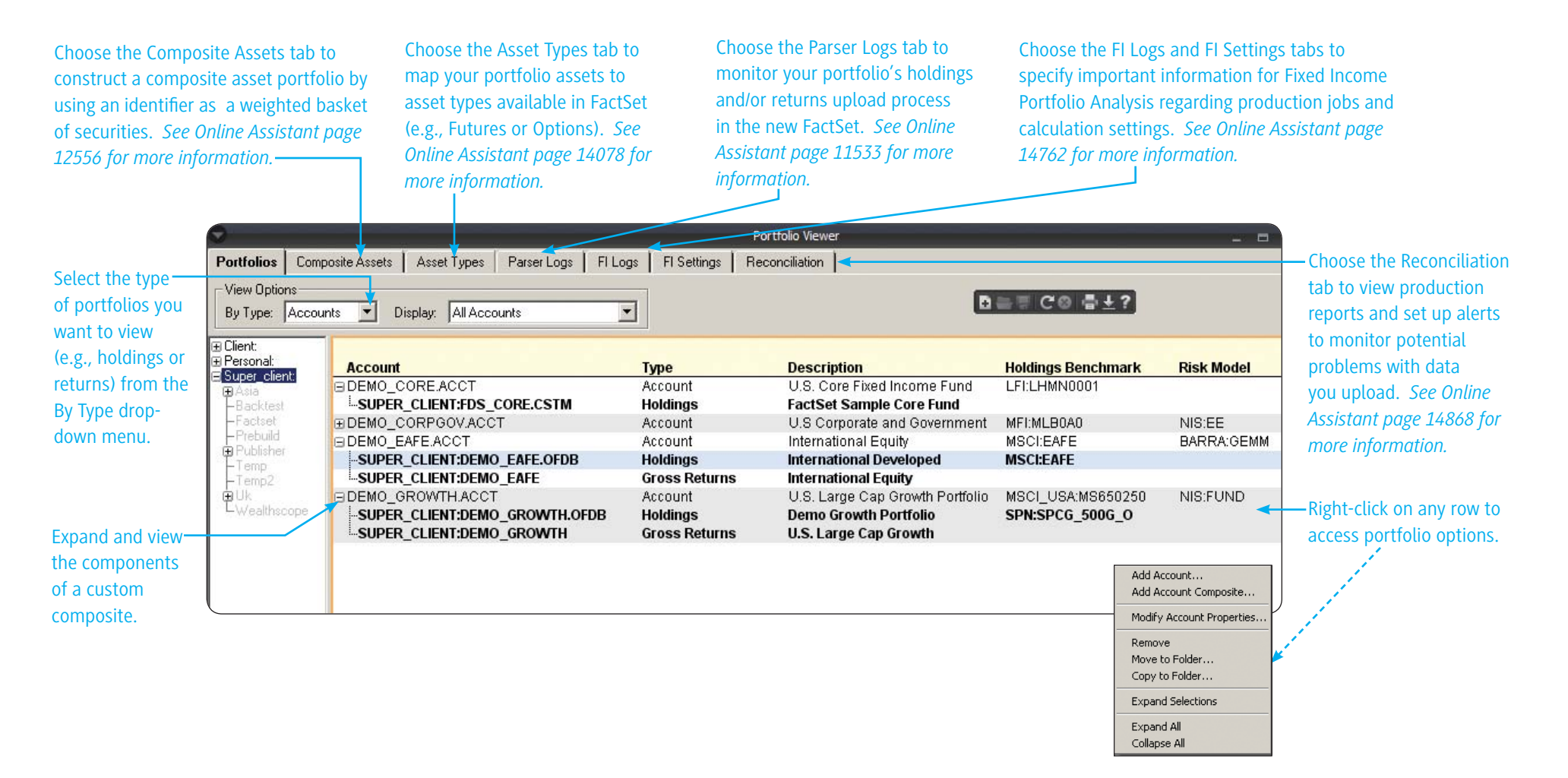

#### Where can I find this on FactSet? FactSet Inset menu > Portfolio > Utilities > Portfolio Viewer

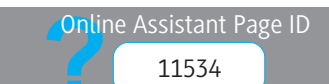

### **FACTSET** Viewing Economic Events

Use the Economic Events Calendar to view real-time events for approximately 750 indicators in 24 countries and regions. View important events and details including the indicator covered, the period covered in the release, the forecasted or actual figures, and the market median forecast.

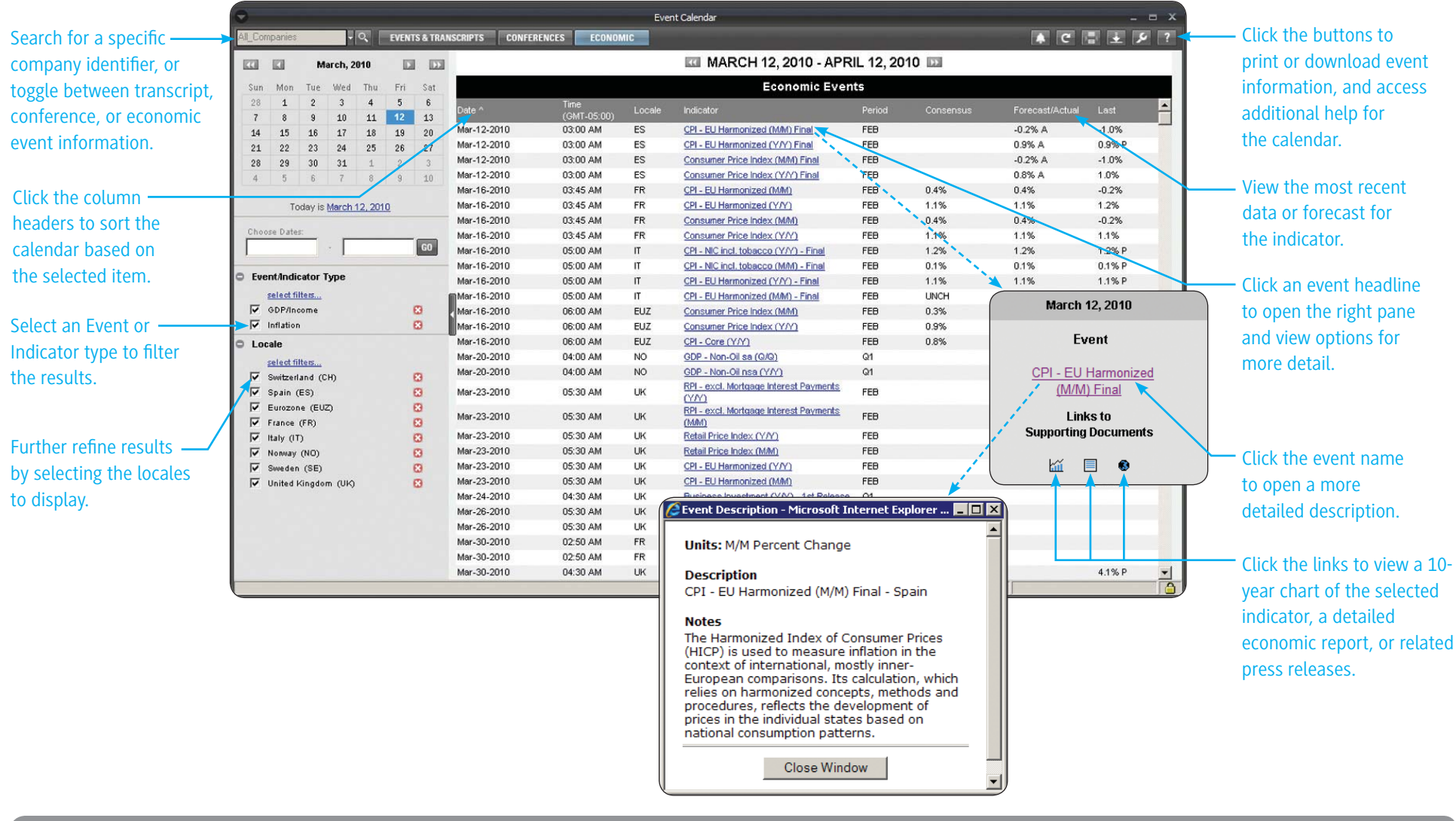

### Where can I find this on FactSet?

Online Assistant Page ID 15151

FactSet Insert menu > Event Calendar > Event Calendar

## **FACTSET** Charting Economic Series

Use Economic Analysis's charting and report-writing options to analyze markets. Create charts or reports for any combination of economic and corporate fundamental time series. View important economic events and related details within minutes of their release. For a guided tour of charting in Economic Analysis, launch the eLearning series on Online Assistant page 13704.

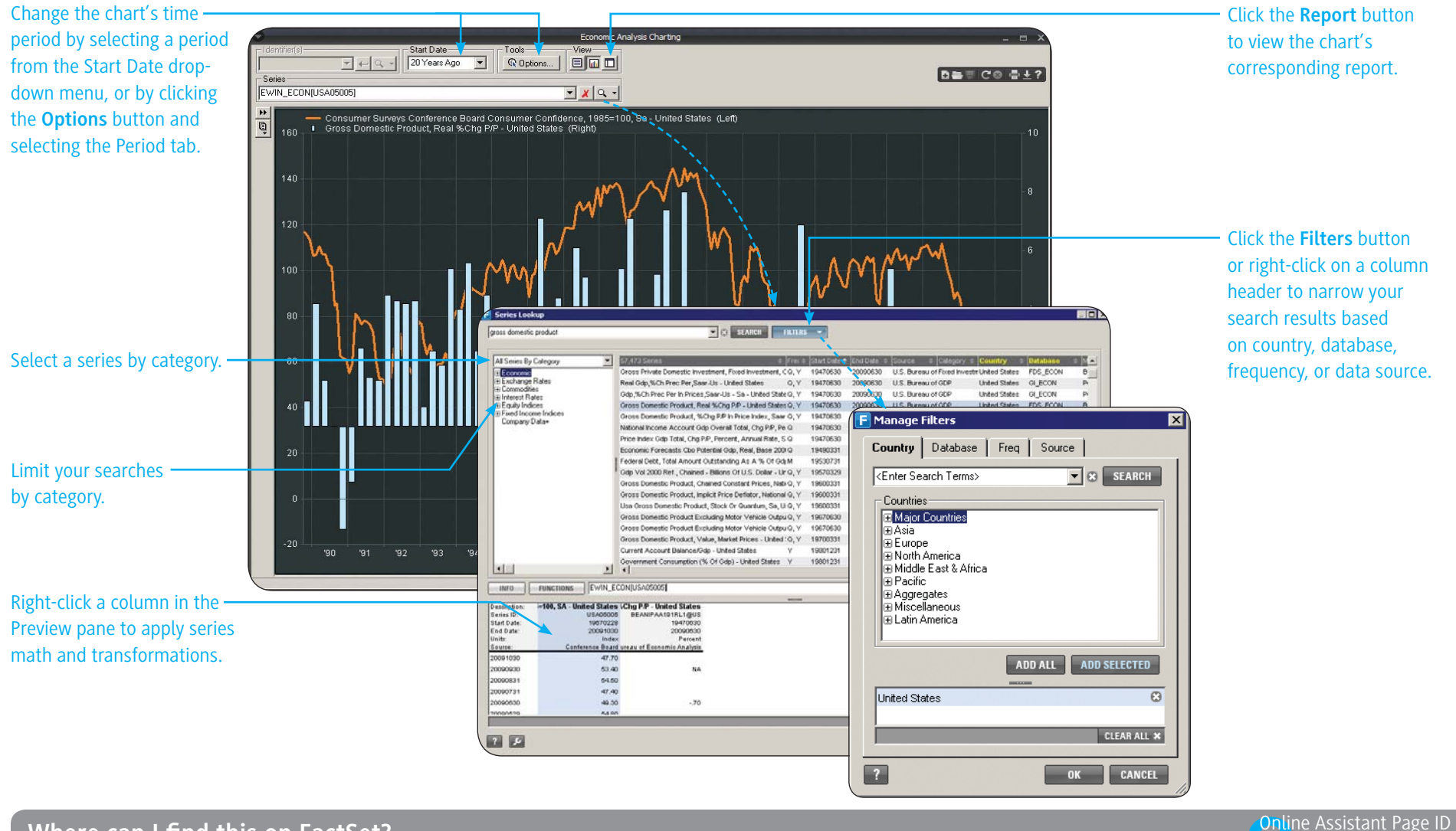

Where can I find this on FactSet?

FactSet Insert menu > Charting > Economic Analysis Charting

### **FACTSET** Viewing Economic Reports

Launch Economic Reports to view reports that list important economic indicators for more than 60 countries. These reports let you view dozens of important economic indicators with a single mouse click.

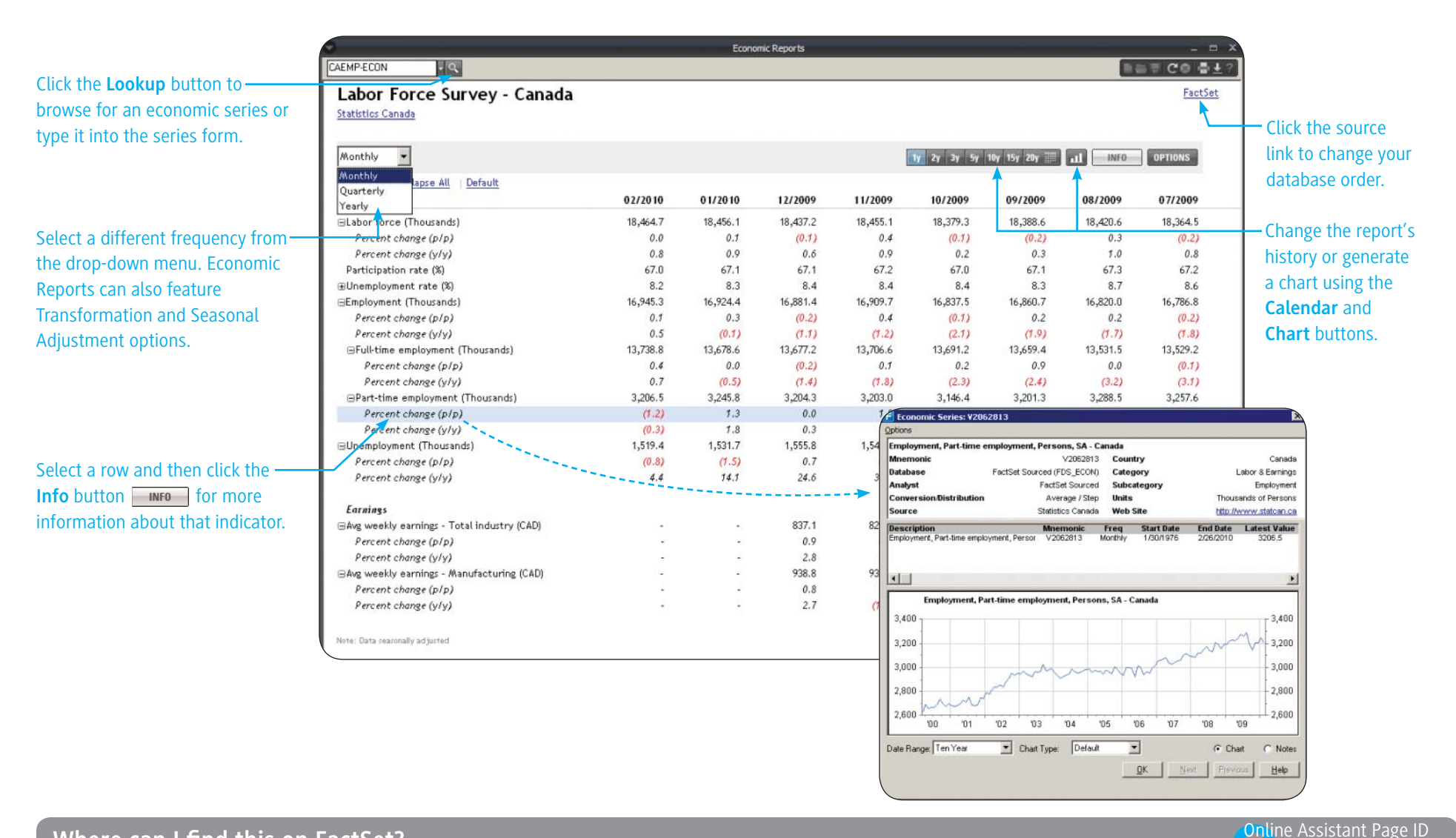

#### Where can I find this on FactSet?

FactSet Insert menu > Markets > Economics > Economic Reports

## FACTSET Viewing Index Data

The Indices category allows you to view real-time data for major indices, as well as create constituent-level reports and country and industry breakdowns for a variety of benchmark families. In addition to the reports shown here, you can also access the Matrix and the Performance & Valuation reports in the Indices category.

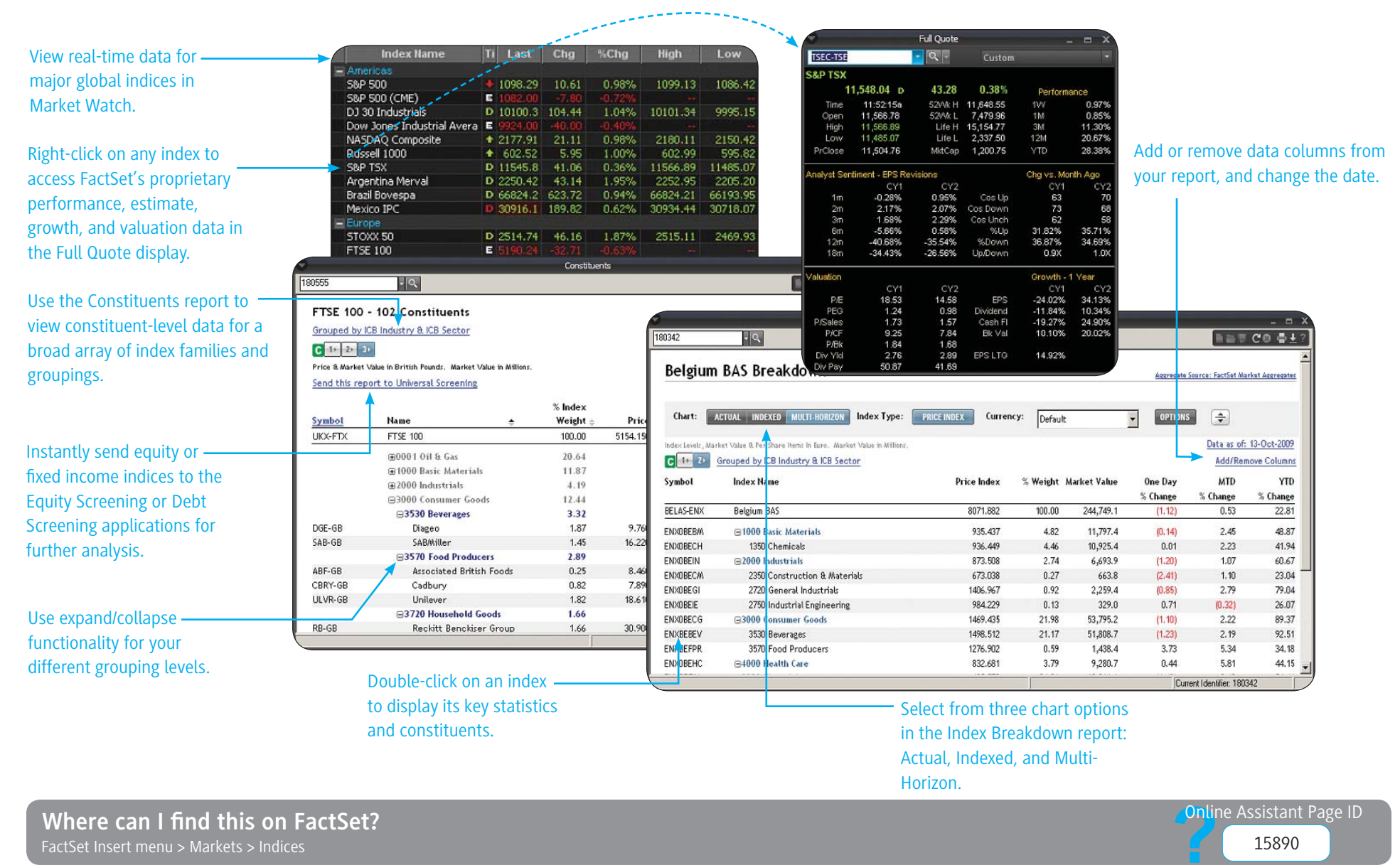

## **FACTSET** Using Equity Screening

Universal Screening's Equity view allows you to test and confirm investment strategies across all databases simultaneously. You can screen on your own investable universe or on tens of thousands of securities worldwide. FactSet has a vast library of predefined items and you can also develop your own proprietary screening criteria using any data available. For a guided tour covering the basics of Universal Screening, launch the eLearning series on Online Assistant page 16208.

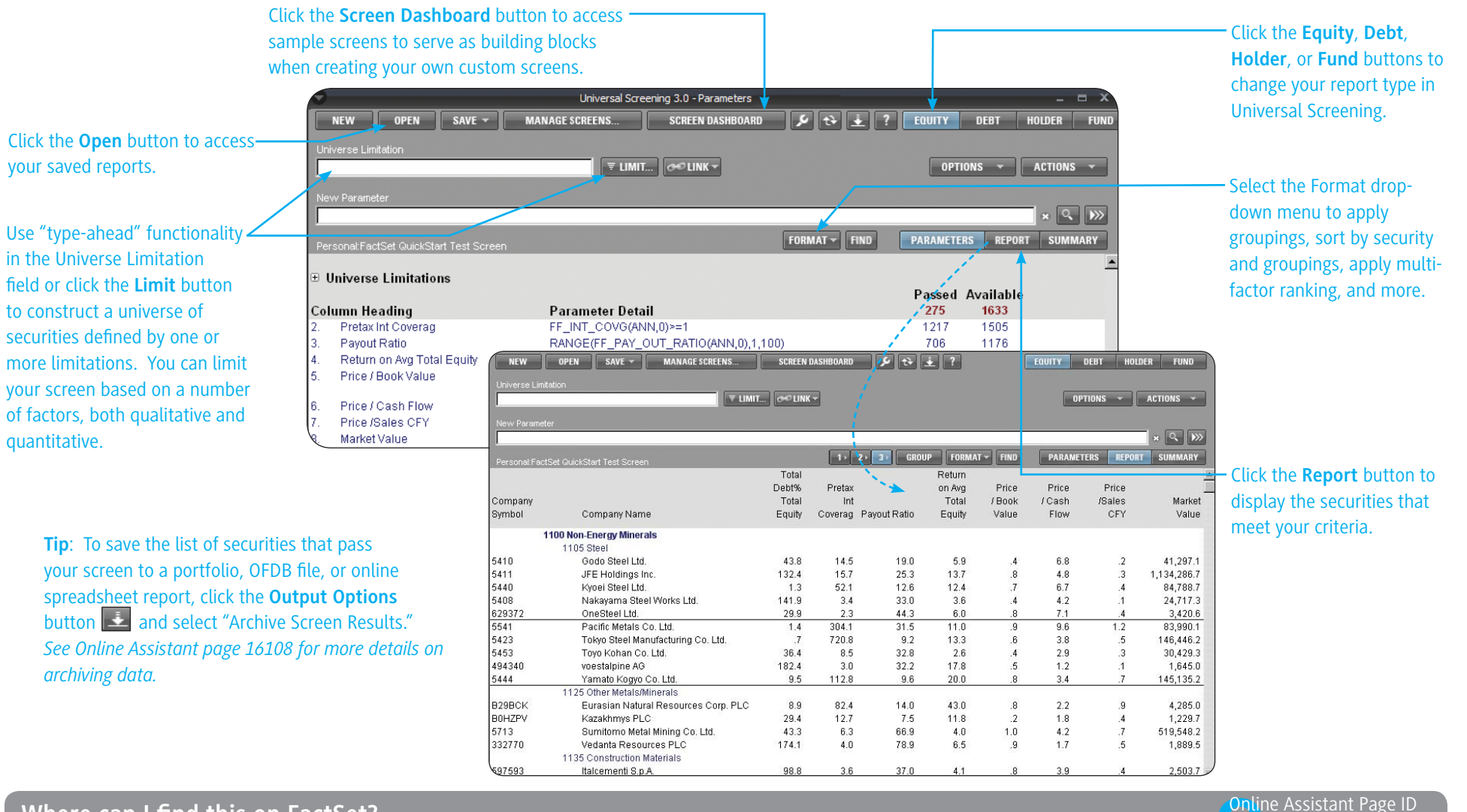

Where can I find this on FactSet?

FactSet Insert menu > Screening > Screening

# **FACTSET** Limiting the Universe

Use Universe Builder to construct a "universe" of securities defined by one or more limitations. Limitations are grouped on category tabs by industry, index, geography, security type, exchange, and database. Click the **Limit** button in Screening to launch the Universe Builder.

| Select Preferences to           |                                                                         | Change the Custom tab to limit            |
|---------------------------------|-------------------------------------------------------------------------|-------------------------------------------|
| modify the category tabs,       | File Brafaveran Hale                                                    | - Choose the custom tab to timit          |
| include all dually-listed U.S./ |                                                                         |                                           |
| Canadian securities and all     |                                                                         | formula. For example, you                 |
| Cash identifiers, and exclude   | Lipper Active Indices                                                   | can use an ISON formula to                |
| inactive securities secondary   | MSCI China Core                                                         | limit your screen to benchmark            |
| listings and non-equity         |                                                                         | constituents on a specific date.          |
| socuritios                      |                                                                         |                                           |
| securities.                     |                                                                         |                                           |
|                                 |                                                                         |                                           |
| Define your universe by/        | Canada                                                                  | Click the <b>Include</b> button to limit  |
| selecting universe limitations  |                                                                         | the universe to that selection or         |
| from the category tabs. See     |                                                                         | the <b>Exclude</b> button to limit the    |
| Online Assistant page 12888     |                                                                         | universe to everything except             |
| for more information on each    |                                                                         | that selection. The universe              |
| category                        |                                                                         | limitation(c) will appear in the          |
|                                 | EASEA                                                                   | Current Limitations list helew            |
|                                 | Eind                                                                    | Current Limitations list below.           |
|                                 | Current Limitations (Not Calculated)                                    |                                           |
| To coloct the entire contents   | Effect Category Subcategory Limitation                                  |                                           |
| To select the entire contents   | Included Index MSCI Global Equity Indices EAFE                          |                                           |
| of a folder, select the row     | Included Custom FF_MKT_VAL(ANN,0)=T000 Remove All                       |                                           |
| containing the folder. To       | Preview                                                                 | Click the <b>Preview</b> button to        |
| select a limitation within a    |                                                                         | display a list of socurities that         |
| folder, select the folder, then |                                                                         |                                           |
| click the <b>Expand</b> button. |                                                                         | pass your current limitations.            |
|                                 |                                                                         |                                           |
|                                 |                                                                         | Click the Legis button to me diff.        |
|                                 | Tip: You can also use "type ahead" searching within the Universe        | – Click the <b>Logic</b> button to modify |
|                                 | Limitation search bar to limit your universe. Potential matches to your | the logical relationships between         |
|                                 | search term will be returned from the Industry, Index, Geography, and   | your universe limitations.                |
|                                 | Exchange tabs of Universe Builder. For more information about this      |                                           |
|                                 | functionality, see Online Assistant page 14858                          |                                           |
|                                 | junction and junction in the hospital in page 2 hospital                |                                           |

Where can I find this on FactSet?

**Online** Assistant Page ID

### **FACTSET** Creating and Editing Parameters

Click the Formula Lookup button 🔍 to create parameters in your screening report. Formula Lookup is a utility that helps you find formulas in FactSet's formula libraries, as well as create and edit your own formulas.

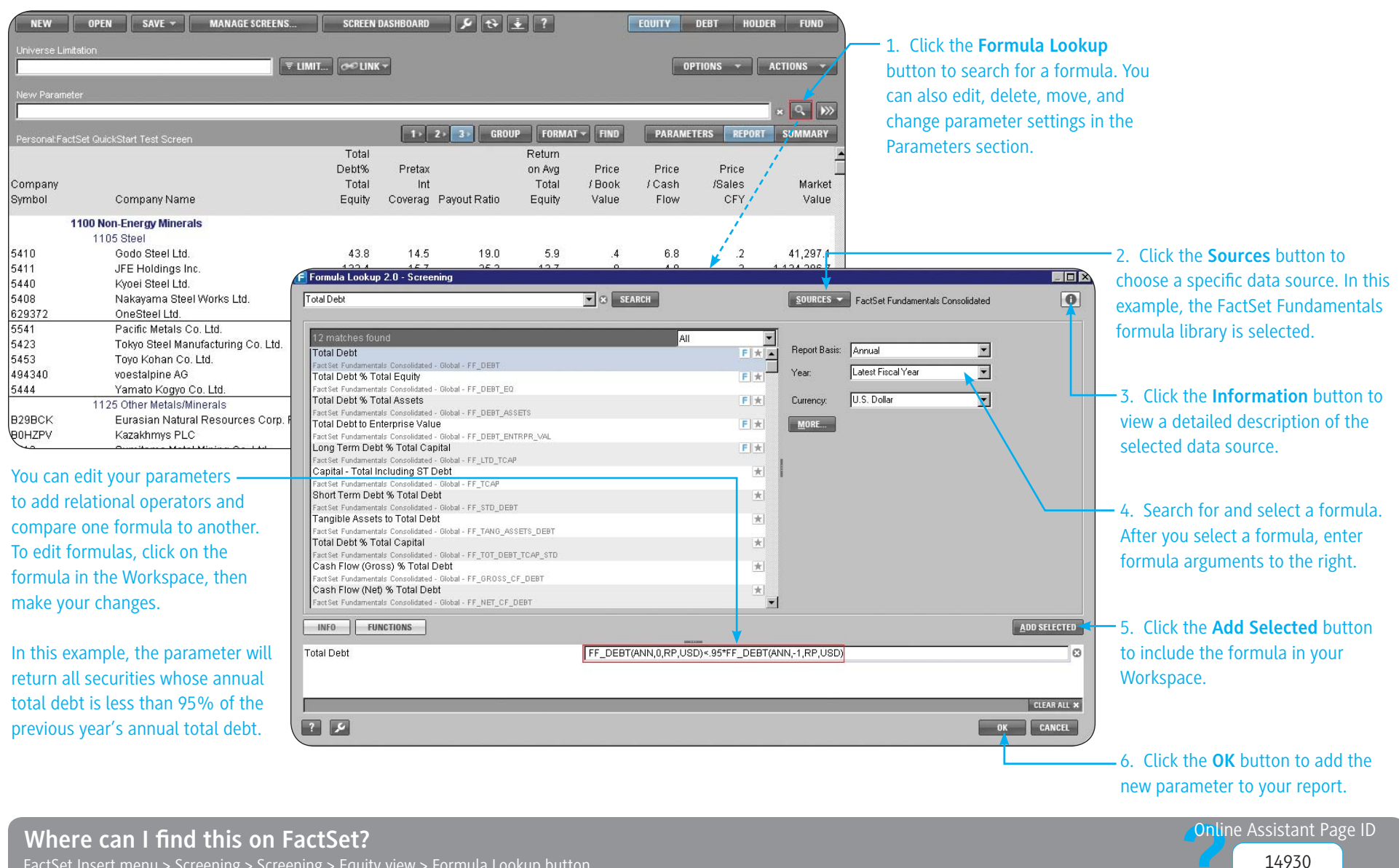

FactSet Insert menu > Screening > Screening > Equity view > Formula Lookup button

## **FACTSET** Screening for Ideas

Use Idea Screening to screen on companies (public and/or private), M&A deals, M&A league tables/volume totals, private placements, new issues, and private equities based on your own criteria. With Idea Screening you can generate ideas, build new comp lists, or screen for deals and IPOs of potential interest.

Watch for the new version of Idea Screening -- coming soon!

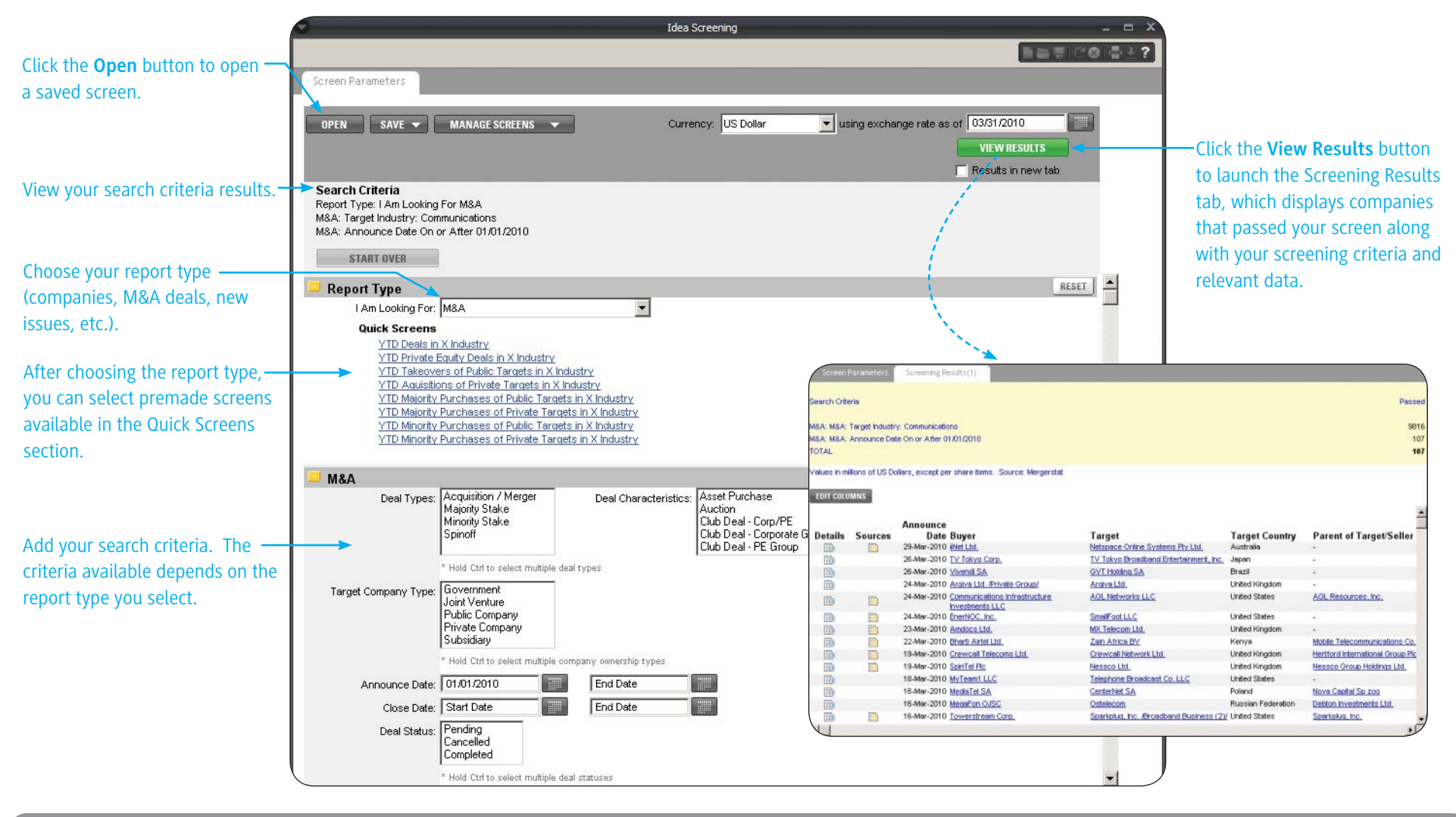

Where can I find this on FactSet? FactSet Insert menu > Screening > Idea Screening Online Assistant Page ID

support@factset.com

### **FACTSET** Charting Market Data

Use the Chart display to chart company-specific market data over different frequencies. You can also create indexed and relative price charts to perform company vs. benchmark comparisons.

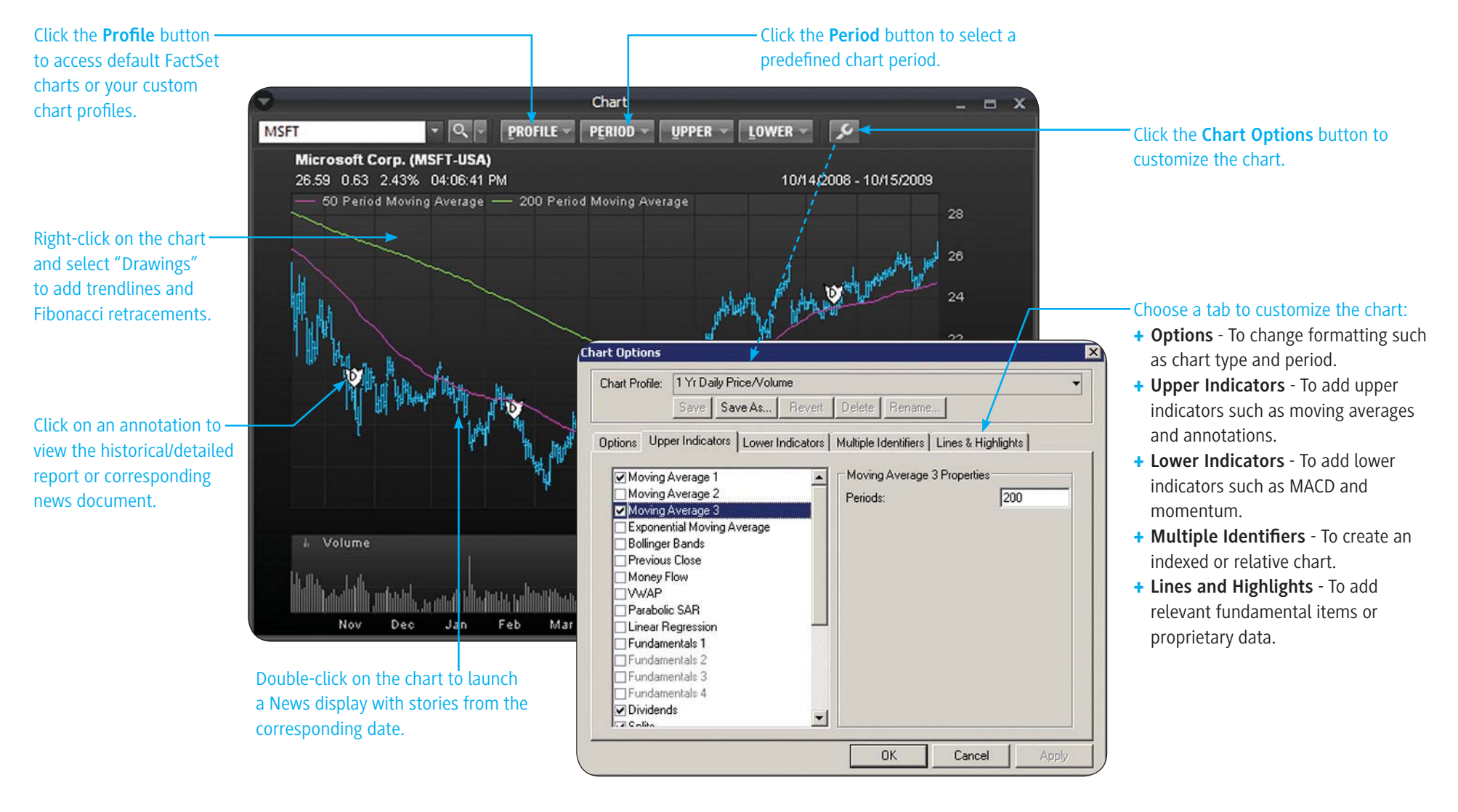

Where can I find this on FactSet? FactSet Insert menu > Charting > Chart

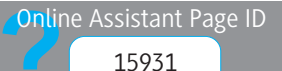

## FACTSET Charting Interactively

Use Interactive Charting to create flexible charts depicting company and non-company data. Predefined series include pricing, financial, estimate, and valuation data. For a guided tour covering the basics of Interactive Charting, launch the eLearning series on Online Assistant page 16214.

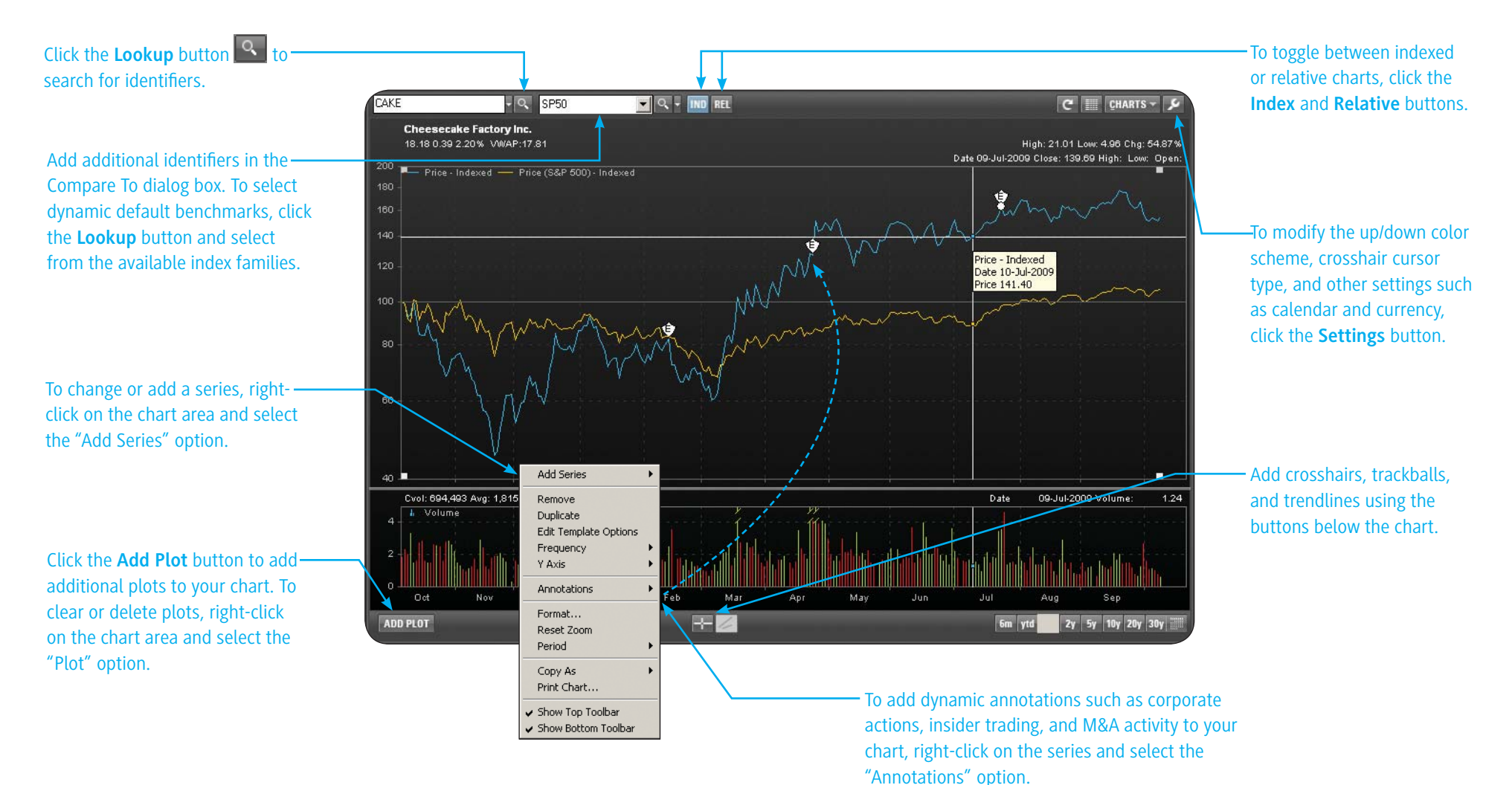

#### Where can I find this on FactSet? FactSet Insert menu > Charting > Interactive Charting

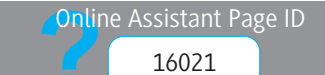

### **FACTSET** Charting Financial Data Using Quick Charts

Quick Charts offers access to the most relevant financial series to chart as well as options frequently associated with the series. These options include moving averages, annotations, price overlay, economic indicators, and more. To view the formulas used for the charts, see Online Assistant page 13562.

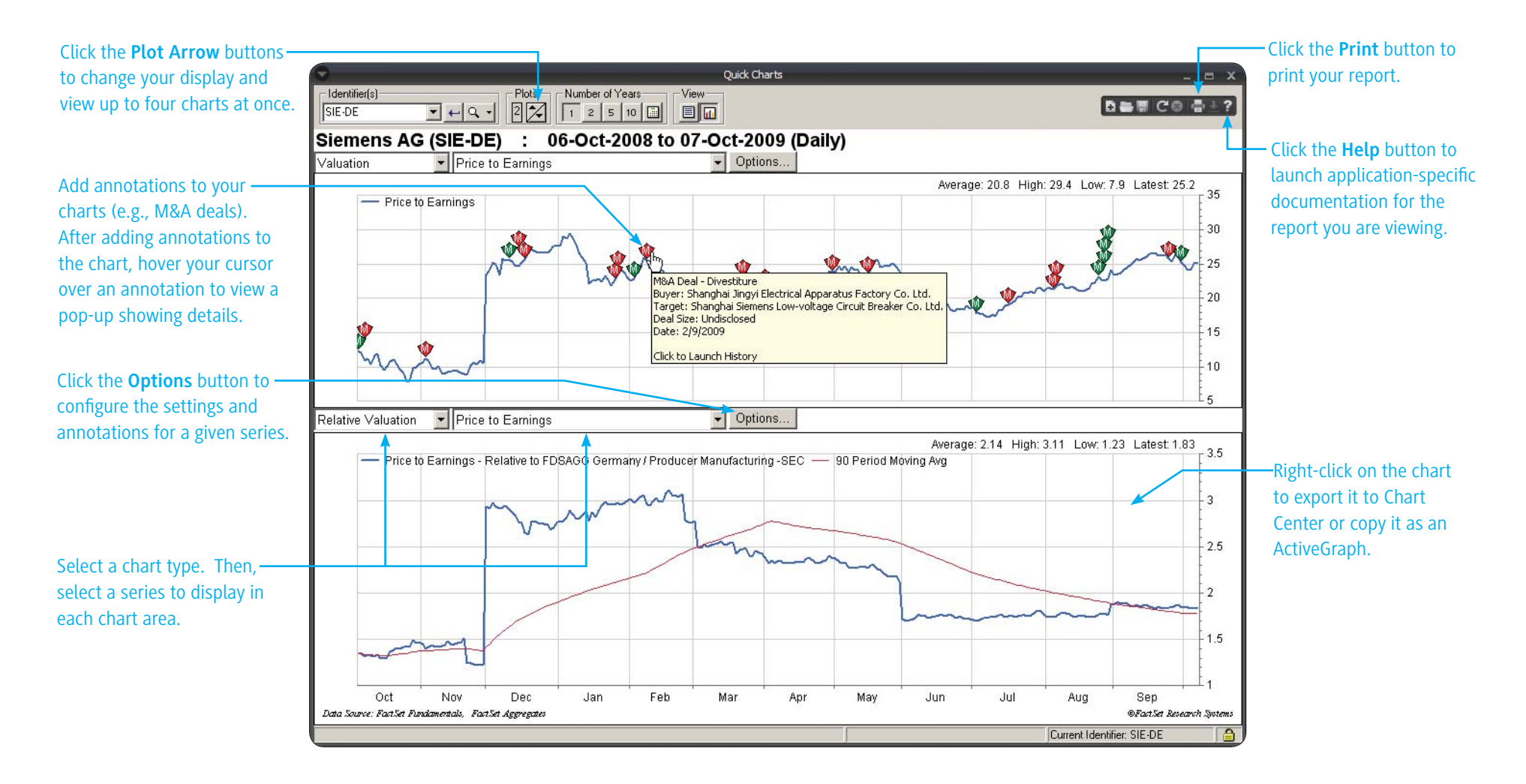

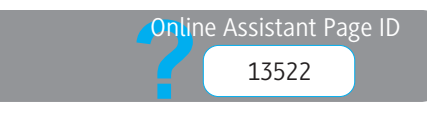

## **FACTSET** Using the Web Browser

The Web Browser display allows you to integrate your browser into FactSet. You can view company homepages and any public websites. You can also customize the available website links to meet your needs. For example, you can configure the Web Browser to automatically enter a company identifier in your favorite internal or external research sites.

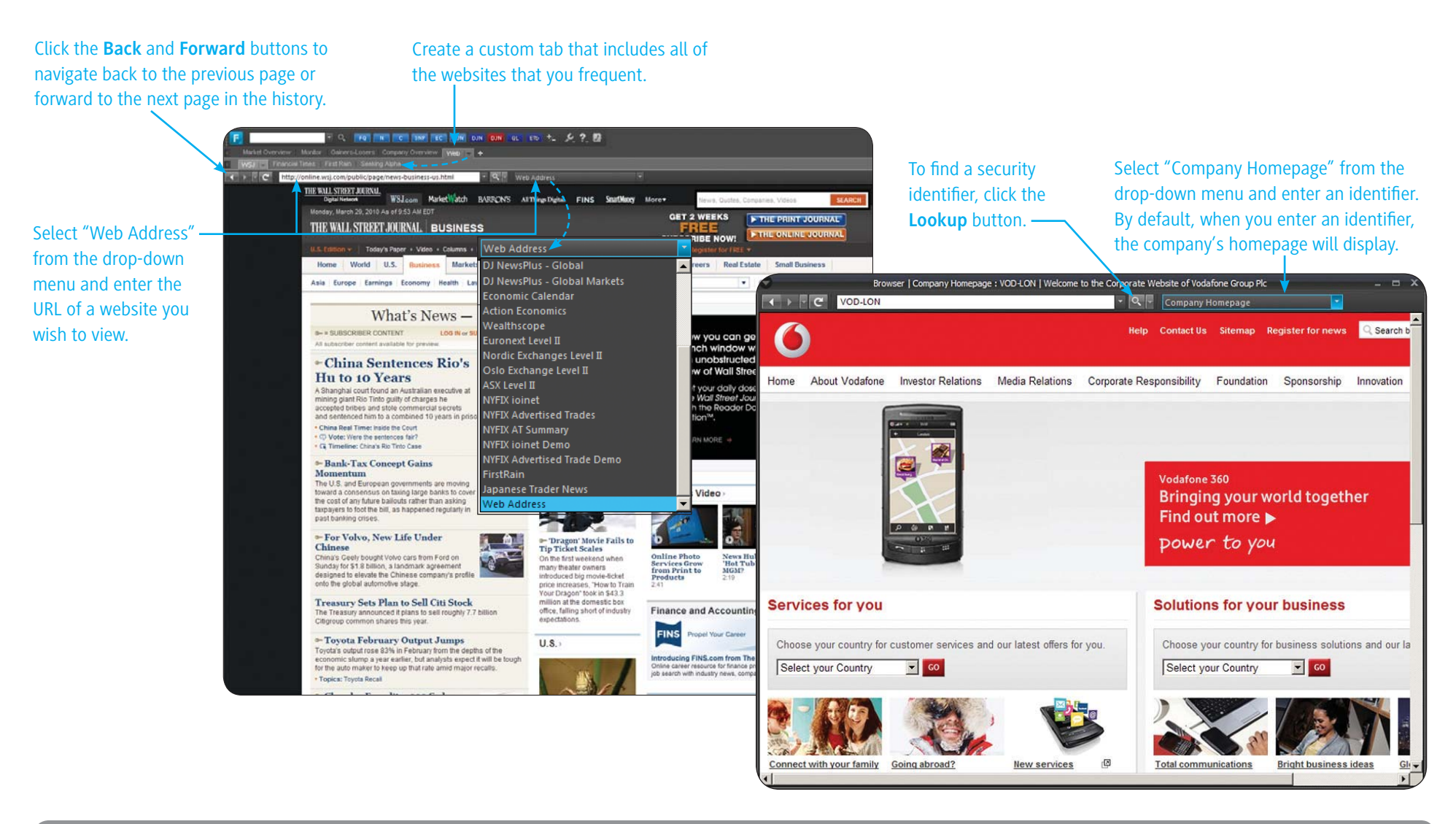

Where can I find this on FactSet? FactSet Insert menu > Web Browser Online Assistant Page ID

# FACTSET Accessing FactSet With Wireless Plus

Use FactSet Wireless Plus to view your FactSet watch lists, current news, and historical price charts on your mobile device. View a wide array of company reports, including but not limited to: Ownership, Deal Activity, Intraday Price Charts, Detailed Price Quotes, and Capitalization.

### Chart prices for an individual security, or compare the performance of multiple securities.

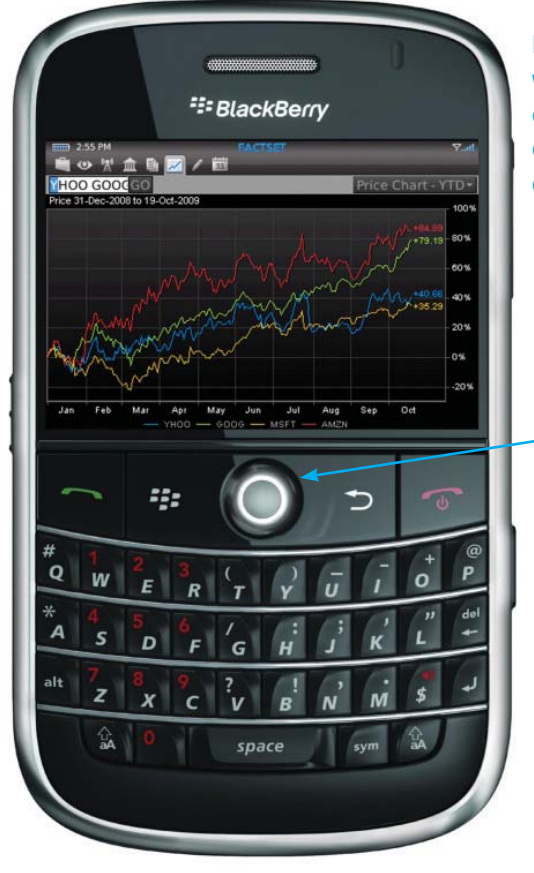

Navigate using the scroll wheel or trackball to select company reports for a detailed quote, intraday chart, estimates, and more.

#### Navigate FactSet Wireless Plus using Hot Keys:

| abiling hot h |                           |
|---------------|---------------------------|
| spacebar      | Page Down                 |
| escape        | Back                      |
| Т             | Top of grid or list       |
| В             | Bottom of grid or list    |
| Q             | Launch Quick Quote        |
| U             | Put focus in Universe box |
| Н             | Hide Application          |
| R             | Force Data Refresh        |
| 0             | Open Reports              |
| Р             | Open Portfolios           |
| W             | Open Watchlists           |
| М             | Open Markets              |
| Ν             | Open News                 |
| С             | Open Charting             |
| I             | Open Research Tools       |
| E             | Open Event Calendar       |
|               |                           |

#### Access your wireless-enabled watchlist.

| MYOVERVIEWLIST  | SP GL 10 | 0 |         |       |            |         |
|-----------------|----------|---|---------|-------|------------|---------|
|                 | Updated  | 1 | 9 Oct 2 | 009 1 | 8:38 🔸     |         |
|                 | Last     |   | Chg     |       | Vol        | MktVal  |
| Internet        |          |   |         |       |            |         |
| Google Inc. (Cl | 550.86   |   | 1.01    | 0.2   | 2,561,410  | 133,292 |
|                 |          |   |         |       |            |         |
| eBay Inc.       | 25.13    |   | 0.64    | 2.6   | 9,904,493  | 32,427  |
| Yahoo! Inc.     | 17.12    | Γ | 0.31    | 1.8   | 10,096,786 | 24,026  |
| Hardware        |          |   |         |       |            |         |
| Motorola Inc.   | 8.49     |   | 0.64    | 8.2   | 33,377,130 | 19,487  |
| Apple Inc.      | 187.37   |   | -0.68   | -0.4  | 16,377,977 | 167,847 |
| Research In Mot | 67.39    | ¥ | 0.48    | 0.7   | 8,330,351  | 38,345  |
| Nokia Corp.     | 9.15     | D | 0.06    | 0.7   | 24,936,152 | 34,266  |
| Retail          |          |   |         |       |            |         |
| Best Buy Co. In | 40.87    |   | 0.14    | 0.3   | 2,260,074  | 17,023  |

Click a column heading to sort the columns (once for ascending, twice for descending, three times for original order).

Data is cached from the last update, and available in areas with limited network coverage. A "**D**" denotes a delayed intraday price; an "**E**" denotes the previous day's end-of-day price.

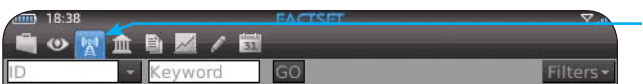

DJ News Highlights: Top Equities Stories Of The Day

#### TOP STORIES

ICAHN OFFERS TO UNDERWRITE \$6B LOAN TO CIT

Billionaire investor offers to underwrite a \$6 billion loan, complaining that a proposed solution hammered out by the cash-strapped century-old commercial lender and its largest creditors is too expensive and detrimental to bondholders. Shares rise 10%.

#### IBM PLACES SENIOR VP MOFFAT ON LEAVE OF ABSENCE

IBM places senior vice president Robert W. Moffat Jr. on a leave of absence in the wake of his arrest Friday in an insider trading scandal. Moffat was arrested in connection with a large investigation of insider trading in Wall Street bedge funds Click the **News** icon to access a consolidated view of the market stories from Dow Jones or find news on a specific company using the Identifier and Keyword boxes.

Where can I find this on FactSet? FactSet Insert menu > Utilities > Wireless Configuratio Online Assistant Page ID

### **FACTSET** Setting Up Wireless Access

Setting up wireless access on FactSet is quick and easy.

1. Go to FactSet Insert menu > Utilities > Wireless Configuration to enable wireless. (Or right-click in a Portfolio View or Market Watch display and go to Wireless > Configure Wireless.)

| ·                              | 0   | Į. | FQ       | N C          | QAM EL   |
|--------------------------------|-----|----|----------|--------------|----------|
| Quotes / Prices                |     | ke |          | olio Perforn | nance Wa |
| News & Research                |     | 3  |          |              |          |
| Company                        |     | E  | Cha      | N/Char       | 115 m br |
| Portfolio                      |     | P  | Cng      | ‰cng         | nign     |
| Quantitative                   |     | 7  | 10.66    | 0.98%        | 1099.13  |
| Markets                        |     | þ  | -7.80    |              |          |
| People                         |     | 5  | 110.64   | 1.11%        | 10108.29 |
| Private Equity/Venture Capital |     | Þ. | -40.00   | -0.40%       |          |
| Research Management            |     | ĥ. | 22.25    | 1.03%        | 2180.11  |
|                                | ÷.  | ĥ  | 48.06    | 0.42%        | 11566.89 |
| Charting                       |     | Ē  | 45.98    | 2.08%        | 2253.26  |
| Event Calendar                 | 1   | þ  | 731.77   | 1.11%        | 66932.26 |
| Screening                      |     | E  | 190.85   | 0.62%        | 30934.44 |
| Web Browser                    |     | Ĺ  |          |              |          |
| Utilities                      | ≯   |    | Alert Ma | nager        |          |
| DIRECTIONS                     |     |    | Quick Po | ortfolio     |          |
| IRCentral                      |     |    | Databas  | e Library    |          |
|                                |     |    | Data Cer | ntral        |          |
| weathscope                     |     |    | File Man | ager         |          |
| Additional Displays            |     |    | Formula  | Library Edi  | tor      |
| Manage Workspace               |     |    | Info     |              |          |
| Pecent Workspaces              |     |    | Online R | leport Edit  | or       |
| Recent Workspaces              |     |    | Custom   | Report Vie   | wer      |
| E <u>x</u> it                  |     |    | System-V | Vide Prefe   | rences   |
| hina Shenzhen A Share D 111    | 1.5 |    | Wireless | Configura    | tion     |
| land Send 🔰 🤌 222              | nn  | 7  |          | 2. 22. 78    | M        |

2. Click the "Set Now" hyperlink to set your password.

3. Create a password that contains a capital letter, a number, and is eight or more characters total.

The indicator will turn green once you have enabled wireless access.

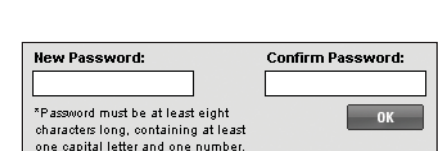

(Set Now

Wireless Access is ON (Turn Off)
 Password has been set (Reset)

**Tip**: To make a new portfolio or watchlist

"+ Enable New File" hyperlink. For more

available on your handheld device, click the

information, see Online Assistant page 14889.

Wireless Access is ON (Turn Off)

Password has not been set

Username: BOATI

Serial Number: FDS

|   | Portfolio/Watchlist | Benchmark | Currency     | Grouping |
|---|---------------------|-----------|--------------|----------|
|   | WIRELESS            |           | <u>Local</u> | Manual   |
| - | + Enable New File   |           |              | Θ        |
|   |                     |           |              |          |

#### To install FactSet Wireless Plus on your mobile device:

- 1. From the browser on your mobile device, go to: http://www.factset.com/wireless/wp.html
- 2. When prompted, click Download.
- 3. Once the installation is complete, click **Run** to start the application, or **OK** to return to the home screen.
- 4. To launch Wireless from the home screen, locate and select the blue icon **E**. (Depending on your mobile device and IT policy, this could be located on the home screen, or in a "Downloads" or "Applications" folder.)
- 5. Once launched, you will be prompted to log in.
- 6. Enter your FactSet username and serial number, along with the wireless password you set during the configuration process.
- 7. Click **Login** to launch FactSet Wireless Plus.

For additional installation options, including internal deployments and desktop loading, see Online Assistant page 15641.

### Where can I find this on FactSet?

Online Assistant Page ID

support@factset.com

## **FACTSET** Understanding =FDS Codes

=FDS is a Microsoft Excel function that dynamically pulls data stored on FactSet servers, allowing you to automatically update your spreadsheet data when needed. To learn more about using =FDS codes, launch the eLearning course on Online Assistant page 13610.

The following are benefits to building models with =FDS codes:

- + Allows FactSet data to be dynamically incorporated into an Excel model
- + Uses Excel functionality, such as cell referencing
- + Allows you to combine FactSet formulas with other Excel functions (e.g., an =FDS code can be divided by or added to another cell)

### **Basic Syntax**

### =FDS("IDENTIFIER","FORMULA(START\_DATE,END\_DATE,FREQUENCY)")

- + The code is composed of two distinct parts: the identifier of the company or index of interest and the formula of the item being retrieved. Both of these items are enclosed in quotation marks.
- + You can write the identifier as an Exchange Ticker, such as XOM for Exxon Mobile Corporation or a SEDOL, such as 079805 for BP PLC. Note: SEDOL stands for Stock Exchange Daily Official List.
- + This syntax is the basic syntax for creating an =FDS code, but the arguments will vary based on the formula you select. For example, not all formulas include a start date, end date, and frequency.

### Examples

To retrieve the latest closing price for Exxon Mobile Corporation, the =FDS code is:

=FDS("XOM","P\_PRICE(0D)")

To retrieve the latest annual sales value for BP PLC using the FactSet Global library, the =FDS code is:

=FDS("079805","FG\_SALES(0)")

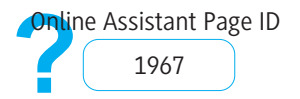

## **FACTSET** Building =FDS Codes

#### Dates

=FDS codes accept both relative and absolute dates as formula arguments. An absolute date is a specific point in time, while a relative date represents a date relative to the most recently updated period.

| Examples of Absolute Dates *                                                                         | Examples of Relative Dates                                |
|----------------------------------------------------------------------------------------------------|-----------------------------------------------------------|
| Day: 7/11/1997, 1/1/2003, 3/6/2008                                                                   | Most recent trading day: 0D                               |
| Month-end: 6/1998, 4/2003, 11/2006, 5/2008                                                           | One trading day prior to the most recent trading day: -1D |
| Fiscal quarter-end: 99/1F, 2005/3F, 2008/2F                                                          | Seven days prior to the most recent trading day: -1AW     |
| Calendar quarter-end: 1999/1C, 2005/3C, 08/2C                                                        | Last trading day of the most recent week: 0W              |
| Semiannual period-end: 2002/15, 2002/25, 2003/15                                                     | Last trading day three weeks ago: -2W                     |
| Fiscal year-end: 1999, 2005, 07                                                                      | One month ago from the most recent trading day: -1AM      |
| * When using an absolute date in a FactSet formula, always enter the date in the format: MM/DD/YYYY. | Last trading day twelve months ago: -11M                  |
|                                                                                                    | Last trading day of the most recent fiscal year: 0Y       |

### **Frequency Options**

| D  | Daily         | AM | Actual Monthly     | Y     | Fiscal Yearly           |
|----|---------------|----|--------------------|-------|-------------------------|
| W  | Weekly        | Q  | Fiscal Quarterly   | СҮ    | Calendar Yearly         |
| AW | Actual Weekly | CQ | Calendar Quarterly | AY    | Actual Yearly           |
| М  | Monthly       | AQ | Actual Quarterly   | RANGE | Range between two dates |

Tip: You can also mix absolute and relative dates using FactSet formulas. For example, entering 12/31/2009-2AW returns data as of two actual weeks (14 days) before the end of 2009.

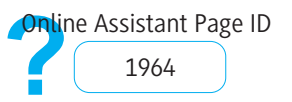

### **FACTSET** Building =FDS Codes with Formula Lookup

Formula Lookup 2.0 makes it easy to incorporate FactSet data into your models and reports by helping you find formulas and build =FDS codes. For a guided tour of how to use Formula Lookup, launch the eLearning courses from Online Assistant page 15972.

#### Navigating New Formula Lookup

To add formulas using the new version of Formula Lookup:

- 1. In Microsoft Excel 2007, go to FactSet > Insert Formula > Formula Lookup to launch Formula Lookup.
- 2. Search for the formula and specify the formula arguments, such as dates and currency.
- 3. Click Add Selected to preview the data that you've selected.
- 4. Click **OK** to add the formula to your spreadsheet.

| To find a formula, type a ————<br>keyword and click <b>Search</b> .                                                                                                    | F Formula Lookup 2.0 - FQL                                                                                                    | SOURCES - FactSet Recommended                                                                                                    | database from the Sources drop-<br>down menu. Select the FactSet<br>Recommended library to access<br>the most commonly requested<br>and frequently used formulas                                                                                                    |
|----------------------------------------------------------------------------------------------------|----------------------------------------------------------------------------------------------------|----------------------------------------------------------------------------------------------------|----------------------------------------------------------------------------------------------------|
| Click the <b>Star</b> icon to bookmark<br>a formula as a "favorite." To<br>search for formulas within your<br>Favorites, select "Favorites"<br>from the Sources drop-down<br>menu.<br>View the most commonly<br>requested formulas throughout<br>Formula Lookup, denoted by<br>the <b>F</b> icon. | 56 matches found         Sales       Fisher Fundamentals Consolidated - Global - FF_SALES         Sales/Revenue       Fisher Fundamentals Consolidated - U.S. & Canada - CSF_SALES         Sales       Fisher Fundamentals Consolidated - U.S. & Canada - CSF_SALES         Sales       Fisher Fundamentals Consolidated - U.S. & Canada - CSF_SALES         Sales       Fisher Consensus - U.S./Canada/Latin America - FCC_ESTIMATE         Consensus - U.S./Canada/Latin America - FCC_ESTIMATE       Fisher Call Consensus - U.S./Canada/Latin America - FCC_ESTIMATE         Estimate Date - Estimate Dates and Corresponding Fiscal Year and Quarter       Fisher Call Consensus - U.S./Canada/Latin America - FCC_ESTIMATE         VB/E/S Consensus Estimate       VI//ES Consensus - U.S./Canada/Latin America - FCC_ESTIMATE_DATE       Fisher Call Consensus - U.S./Canada/Latin America - FCC_ACTUAL         VB/E/S Consensus - U.S./Canada/Latin America - FCC_ACTUAL       Fisher Call Consensus - U.S./Canada/Latin America - FCC_ACTUAL       Fisher Call Consensus - U.S./Canada/Latin America - FCC_ACTUAL         Actual       Fisher Call Consensus - U.S./Canada/Latin America - FCC_ACTUAL       Fisher Call Consensus - U.S./Canada/Latin America - FCC_ACTUAL         Actual       Fisher Call Consensus - U.S./Canada/Latin America - FCC_ACTUAL       Fisher Call Consensus - U.S./Canada/Latin America - FCC_ACTUAL         Actual       Fisher Call Consensus - U.S./Canada/Latin America - FCC_ACTUAL       Fisher Call Consensus - U.S./Canada/Latin America - FCC_ACTUAL | Identifier(s)         FDS-US         Report Basis:         Annual         Start Date:         End Date:         Frequency:         Default         Durrency:         Local    ADD SELECTED      CLEAR ALL | <ul> <li>and frequently used formulas across all data sources.</li> <li>Click the Information button to see additional details about the database source, such as the type of data available.</li> <li>Click the Cell Picker button to cell reference the identifier and/or formula arguments, such as start date. You can also type the cell reference directly in the argument box using the format, <i>acell_address</i> (e.g., =A1).</li> </ul> |

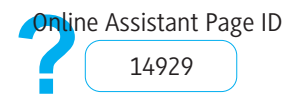

• To narrow your search, select a

# FACTSET Using Filings Wizard

Filings Wizard lets you quickly insert EDGAR 10K and 10Q tables into Microsoft Excel and reference those tables in the EDGAR filing. To access the Filings Wizard utility in Microsoft Excel, go to the FactSet tab > Filings Wizard button.

|                                                                                                    | button to find you                                                                                                    | r identifier.                                                                                                    |                                                                                                    |
|----------------------------------------------------------------------------------------------------|----------------------------------------------------------------------------------------------------|----------------------------------------------------------------------------------------------------|----------------------------------------------------------------------------------------------------|
|                                                                                                    | Filings Wizard                                                                                                    | TABLES DRAG                                                                                                    | & DROP                                                                                                    |
| Select multiple identifiers by<br>referencing your identifier list from<br>a Microsoft Excel report.                                                                                                    | Available Document Tables:                                                                                                    | Available Documents:           Annual Filings         Inte           10-0         DIS-US           10-0         DIS-US           10-0         DIS-US           10-0         DIS-US           10-0         DIS-US           10-0         DIS-US           10-0         DIS-US                                                                                                    | rtm Fillings<br>2010-Jan-02<br>2009-Oct-03<br>2009-Jun-27<br>2008-Mar-28<br>2008-Mar-28                                                            |
| Select the check boxes to indicate which documents you want to search for.                                                                                                    | Options Summary     Options Activity     Financial Notes     Legal Proceedings     Management Discussion & Analysis     Geographic Segment     Business Segment     CHECKALL UNCHECKALL | 10-K         DIS-US           10-Q         DIS-US           10-Q         DIS-US | 2008-Sep-27<br>2008-Jun-28<br>2008-Mar-29<br>2007-Dec-29<br>2007-Sep-29<br>2007-Sap-29<br>2007-Mar-31<br>2006-Dec-30<br>2006-Jul-01<br>2006-Jul-01 |
| Use the Destination drop-down<br>menu to specify the destination<br>for the tables. With the option<br>"Separate sheets in New Workbook"<br>selected, each document table is<br>downloaded to a separate sheet in<br>the workbook. | Click the OK                                                                                                    | button to                                                                                                    |                                                                                                    |

Enter a ticker or click the **Lookup** 

### To view the complete filing, click a hyperlinked report in the spreadsheet.

| - | 4                                                           | В                                           |             | С                | D            |
|---|-------------------------------------------------------------|---------------------------------------------|-------------|------------------|--------------|
|   | Tables on th                                                | is worksheet:                               |             |                  |              |
| 2 | Income State                                                | ment - DIS-US 10-Q 02-Jan-2010              |             |                  |              |
| 3 |                                                             |                                             |             |                  |              |
| L | FactSet F                                                   | ilings Wizard: Income Staten <mark>e</mark> | ent         |                  |              |
| 5 | Walt Disn                                                   | ey Co.                                      |             |                  |              |
| 5 | DIS-US                                                      |                                             |             |                  |              |
| 7 |                                                             |                                             |             |                  |              |
| 3 | <b>DIS-US 10-Q</b>                                          | 02-Jan-2010                                 |             |                  |              |
| } | Income State                                                | ment 🚽                                      |             |                  |              |
| 0 |                                                             |                                             |             |                  |              |
| 1 | THE WALT                                                    | ISNEY COMPANY                               |             |                  |              |
| 2 |                                                             |                                             |             |                  |              |
| 3 | CONDENSE                                                    | D CONSOLIDATED STATEMENTS OF I              | NCOME       |                  |              |
| 4 |                                                             |                                             |             |                  |              |
| 5 | (unaudited: in                                              | millions, except per share data)            |             |                  |              |
| 6 |                                                             | ······                                      |             |                  |              |
| 7 |                                                             |                                             |             | Quarter Ended    |              |
| 8 |                                                             |                                             |             | January 2.       | December 27. |
| 9 |                                                             |                                             |             | 2,010            | 2.008        |
| 0 | Revenues                                                    |                                             |             | 9,739            | 9,599        |
| 1 | Costs and ex                                                | penses                                      |             | -8.325           | -8,382       |
| 2 | Restructuring                                               | and impairment charges                      |             | -105             |              |
| 3 | Other income                                                | Other income                                |             | 27               | 114          |
| 4 | Net interest e                                              | xpense                                      |             | -103             | -139         |
| 5 | Equity in the                                               | income of investees                         |             | 89               | 147          |
| 6 |                                                             |                                             |             |                  |              |
| 7 | Income before                                               | income taxes                                |             | 1.322            | 1 339        |
| 8 | Income taxes                                                |                                             |             | -478             | -488         |
| 9 |                                                             |                                             |             |                  |              |
| 0 | Net income                                                  |                                             |             | 844              | 851          |
| 1 | Less: Net income attributable to noncontrolling interests   |                                             |             | -                | -6           |
| 2 |                                                             | 5                                           |             |                  |              |
| 3 | Net income attributable to The Walt Disney Company (Disney) |                                             | (Disney)    | 844              | 845          |
| 4 |                                                             | ······································      | 1           |                  |              |
| 5 | Earnings per                                                | share attributable to Disney:               |             |                  |              |
| 6 | Diluted                                                     |                                             | 0.44        | 0.45             |              |
| 7 |                                                             |                                             |             |                  |              |
| 8 | Basic                                                       |                                             |             | 0.45             | 0 46         |
| 9 |                                                             |                                             |             |                  | 5.10         |
| 0 | Weighted ave                                                | rage number of common and common e          | quivalent s | shares outstandi | ng:          |
| 1 | Diluted                                                     |                                             | 1,903       | 1,872            |              |
| 2 |                                                             |                                             |             |                  |              |
| 3 | Basic                                                       |                                             |             | 1,867            | 1,852        |

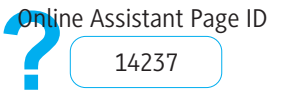

# FACTSET Using Spreadsheet Tools

FactSet's Productivity Suite offers a Microsoft Excel add-in designed to significantly reduce the time required to create, format, and audit Excel spreadsheets via over 100 customizable tools. Open the Examples Workbook to practice using all the spreadsheet tools by choosing the FactSet tab > Help > Spreadsheet Tools Examples Workbook.

#### Hot Key Manager

See all the Spreadsheet Tools' functions and their assigned Hot Keys, function name, category, priority, or application in the Hot Key Manager by selecting Settings > Manage Hot Keys. Here you can edit the key combination that triggers each feature and share your Hot Key settings with other users.

#### AutoColor

Automatically color-code cell entries as you type them to differentiate between inputs, formulas, and links. You can set the colors for each category in Spreadsheet Tools User Settings (Settings > Spreadsheet Tools).

- + AutoColor a selection:
- + AutoColor a whole worksheet:
- CTRL+ALT+A CTRL+ALT+S

#### Auditing

Quickly reveal a cell's precedents or dependents. Smart Precedents and Smart Dependents combine native Excel features with the ability to audit multiple cells at a time and across multiple workbooks.

- + Trace a cell's precedents:
- + Trace a cell's dependents:

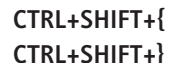

Formula:
Formula:
Formula:
Formula:
FormattingID12+FormulasIB11+'Copying & Filling'IC8
is calculated from the following cells:
FormulasIB11
'Copying & Filling'IC8

ОК

Cancel

### Formatting SmartCycles

Cycle through up to 10 customizable styles of a given category and choose these from up to 20 Style and Color SmartCycles that you create.

#### Common SmartCycles:

| Currency         | CTRL+SHIFT+\$ |
|------------------|---------------|
| Date             | CTRL+SHIFT+@  |
| Percent          | CTRL+SHIFT+%  |
| 🖡 Multiple       | CTRL+SHIFT+*  |
| Font Color       | CTRL+ALT+Z    |
| Underline        | CTRL+SHIFT+U  |
| Centering        | CTRL+SHIFT+C  |
| Borders          | CTRL+SHIFT+B  |
| Increase Decimal | CTRL+,        |
| Decrease Decimal | CTRL+.        |

#### Smart Copy

Copy inputs and formulas across a range using a single keystroke without selecting the desired target range. Smart Copy intelligently determines the appropriate target range and will adjust formulas automatically if there are irregularly spaced columns.

- Smart Copy Right:Smart Copy Down:
- CTRL+SHIFT+R CTRL+SHIFT+D

#### **Check for Errors**

Toggle your own custom replacement error message (e.g., NA) to appear in place of an Excel error message (e.g., #DIV/0). To create a custom error message, open the User Settings dialog box and choose the General tab.

If you set your message to the number zero (0), then other cells can still reference the cell without the error carrying through the entire spreadsheet.

+ Toggle custom error message: CTRL+SHIFT+E

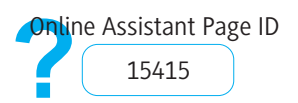

Edit

# FACTSET Modeling Tools

Modeling Tools significantly reduces the time you spend creating and auditing Microsoft Excel spreadsheets. To practice using all the tools, choose the FactSet tab > Help > Modeling Tools Examples Workbook. To see a guided tour introducing you to Modeling Tools, launch the eLearning demo on Online Assistant page 16170.

? ×

-

Cancel

Add Growth Driver

'Drivers-Buildups'!\$P\$12

Create lookup table

Decimal places in driver: 1

First projected cell of the item you wish to forecast:

OK

#### Add Growth and Other Drivers Modeling Tools button > Add Driver/Buildup

Allows you to forecast an existing line item based on its growth projections.

Select the cell range (they need not be contiguous, but they must be in the same row and have a row label such as "Sales" or "Revenue") and then follow the clickpath.

You can also drive a sales item based on growth, insert a lookup table for an existing item, and more using the following tools:

- + Add Ratio Driver forecasts an existing line item based on projections of its proportion to another line item
- Add Price \* Volume Buildup forecasts an existing sales line item based on projections of the price of one or more goods and the volume sold of each of those goods
- Add Market Size \* Market Share Buildup forecasts an existing sales line item based on projections of the total market size of an industry or product line and the market share captured by a given company or business unit
- + Add Other Product Buildup forecasts an existing line item based on projections of two other line items that can be multiplied together to result in the original line item

#### Summarizing Data

#### Modeling Tools button > "Insert" Options

Summarizing tools allow you to quickly summarize a sum formula or insert a CAGR formula to summarize a line item's trend.

- + Insert Sum Summary presents a summary of the components of the total
- + Insert Contribution Analysis inserts a contribution analysis below a line item that is a sum of other line items
- + Insert CAGR inserts a CAGR formula for an existing line item or series
- + Convert CAGR inserts a formula to convert an existing CAGR to a new CAGR based on a different time period

#### FactSet Formula Translator

Modeling Tools button > Formula Translator

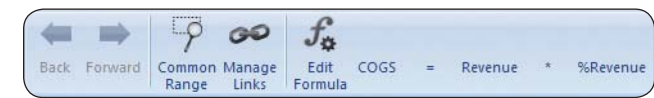

Make cell formulas easier to read and understand by replacing cell references with line item labels (when available). For example, the Formula Translator could present "B8=B4-B6" as "Gross Profit = Sales - COGS".

The Formula Bar also allows you to navigate back and forth across a cell's precedents and to edit a cell's formula.

#### AutoColor on Entry

#### Modeling Tools button > AutoColor > AutoColor on Entry

Automatically color-codes cell entries as you type to differentiate inputs, formulas, and links.

#### AutoColor on Entry automatically colors:

- + Inputs
- Formulas
- Partial Inputs
- + Worksheet Links
- + Workbook Links
- Hyperlinks

You can set the colors for each category in the Modeling Tools - Options dialog box (Settings > Modeling Tools).

#### Copying

#### Modeling Tools button > Replicate Module

Allows you to copy an analysis piece several times and total the copies into the original analysis. For example, you can use a given spreadsheet to analyze each of 20 stores in a chain and total them up into a summary with the same structure.

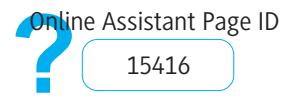

### **FACTSET** Charting Data Using ActiveGraph

Use ActiveGraph to create easy-to-update, pitchbook-ready financial graphs using your firm's corporate colors, fonts, and standards. To launch ActiveGraph in Microsoft Word, PowerPoint, and Excel 2007, go to FactSet > ActiveGraph > Insert ActiveGraph.

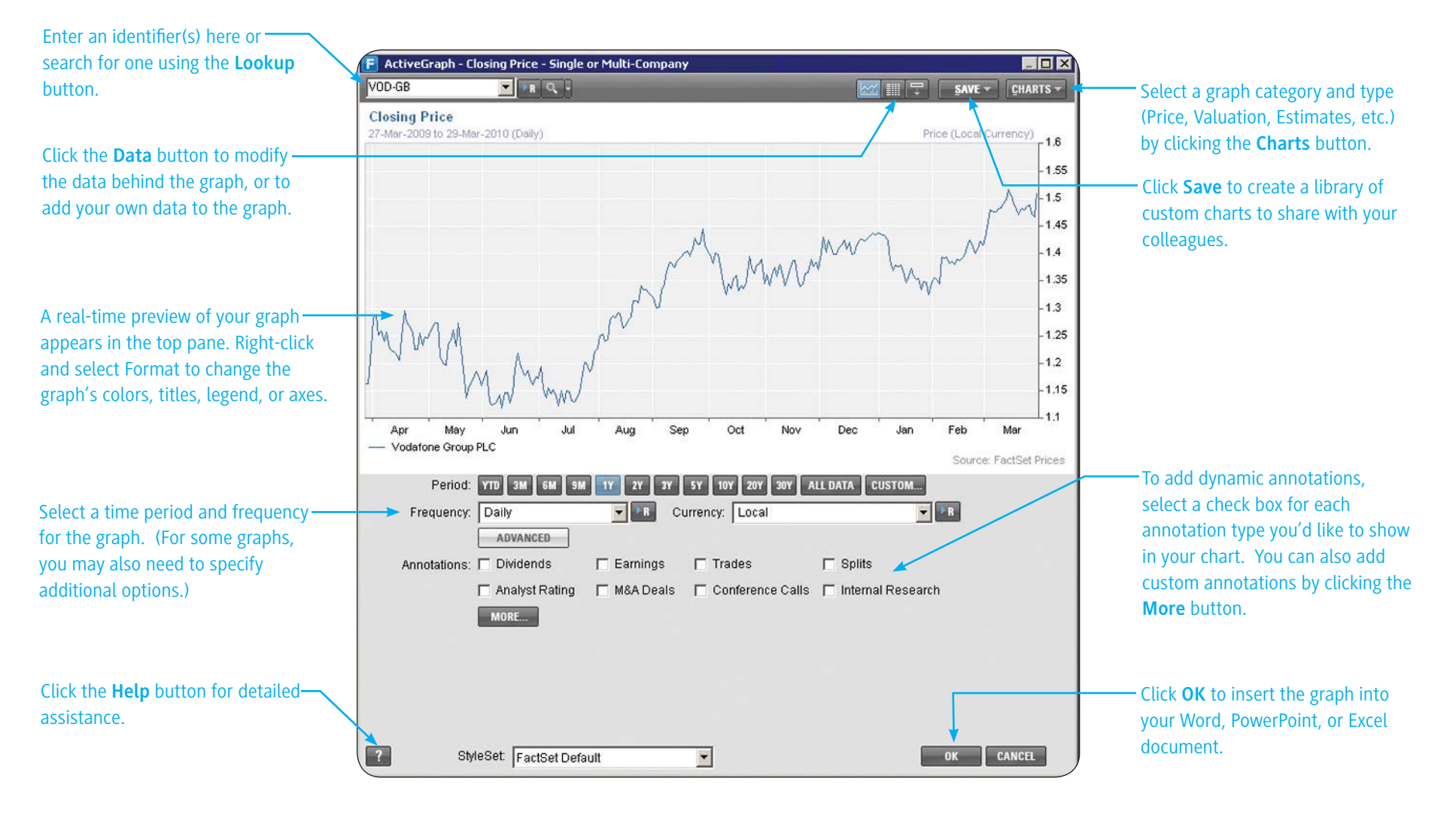

### **FACTSET** Using Presentation Linking and Formatting

Presentation Linking and Formatting enables you to send updateable Microsoft Excel-driven tables, text, pictures, and charts to PowerPoint and Word. For a guided tour of FactSet's Productivity Suite, launch the eLearning series on Online Assistant page 16170.

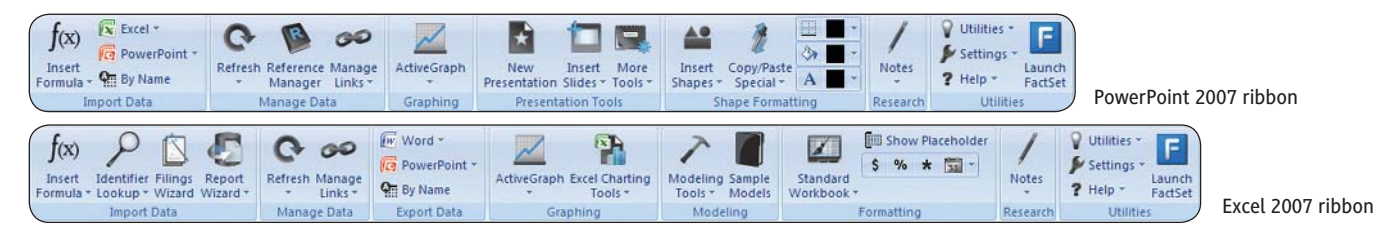

#### **Creating a Presentation in PowerPoint**

- 1. Insert a new, custom presentation by clicking the **New Presentation** button.
- 2. Click the Insert Slides button, select the slide format you want, and click Insert.

Optional - Import and link standard slide content (e.g., bios, case studies, league tables) by clicking the **Browse** button on the Insert Slides dialog box.

#### **Exporting Excel Data**

When exporting data, first select in PowerPoint a location for the exported data to appear. In Excel, all exporting options appear in the Export Data section of the FactSet tab, grouped by destination application.

- + Table as Picture Exports data from a group of selected contiguous cells
- + Table as Word Table Exports the selected table as an embedded Word table
- + Table as MS Graph Chart (PowerPoint only) Exports the selected table as a Microsoft graph
- + Chart as Picture Exports the selected chart
- + Cell as Text Exports data from the selected cell as updatable text

#### Switching Source Files

If you link to a file (e.g., Model1.xls) and then save a version of that file with another name, you can change the linked source to the new file since both files have the same named ranges.

#### To switch your source file:

- 1. Open the new source Excel file.
- 2. In PowerPoint, click Manage Links > Manage Excel Links.
- 3. Choose the Filters tab and select the original file from the Source File drop-down menu.
- 4. Choose the Source Data tab, click Select All, and then click Edit.
- 5. In the Source File drop-down, select your new file. Click **OK**.

#### support@factset.com

#### **Updating Linked Items**

If the data in your Excel file changes, you can update your linked items in PowerPoint and Word by right-clicking them and selecting "Refresh Excel Links". Update multiple items by clicking Manage Links > Manage Excel Links. Click the **Select All** button and then **Update**.

#### Switching Source Files Automatically

#### To switch the source to a file with the same name but a different path:

- 1. In the FactSet tab in Excel, click Settings > Presentation Linking and Formatting. In the General tab, select all three options in the Link Healing Tools section.
- 2. Import data from an Excel file.
- 3. Save the Excel file to preserve the link information, then close it and move it to another location.
- 4. Open the file from its new location.
- 5. Click **Refresh** > Selected (or All) Excel Links.
- 6. You will see a prompt asking if you want to update from the open file which has the same name but a different file path.

| 1 | F Choose Update                                            | e Source File                                                                                                    |                      |
|---|------------------------------------------------------------|----------------------------------------------------------------------------------------------------|----------------------|
|   | A source file with th<br>the path stored by<br>wrong path? | ne name 'MODEL.xls' is already open, but its path is different from<br>FactSet. Do you want to use the open file even though it has the |                      |
|   | Stored path:                                               | C:                                                                                                    |                      |
|   | Path of open file:                                         | C:\Documents and Settings                                                                                                    |                      |
|   | Repeat my ans                                              | wer for all links to this source file                                                                                                   |                      |
|   | 🔲 Leave link to sto                                        | ored source file unchanged                                                                                                    |                      |
|   |                                                            | Yes No Cancel                                                                                                    |                      |
|   |                                                            |                                                                                                    | Online Assistant Pag |
|   |                                                            |                                                                                                    | 15418                |

ID